#### https://www.halvorsen.blog

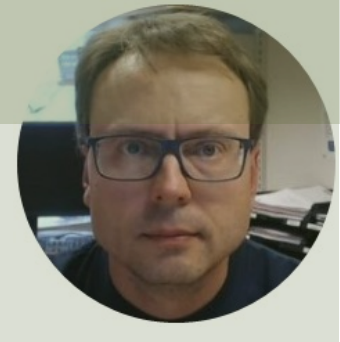

# Week Assignment Software Platforms

Hans-Petter Halvorsen

# Week Assignment

- 1. Create HTML Web Site
- 2. <u>Sprint Review</u> of previous Iteration (Alpha Release)
- 3. <u>Sprint Planning</u> of Next Iteration (Beta Release)
- **4.** <u>Implementing</u> (If you haven't started the coding, now its the time!!!) The next 4 weeks our main focus will be Implementation/Coding of our System

We will use **Azure DevOps** as our Project Tool.

Here we will maintain the Product Backlog and the Sprint Backlog, use the Taskboard, etc.

#### https://www.halvorsen.blog

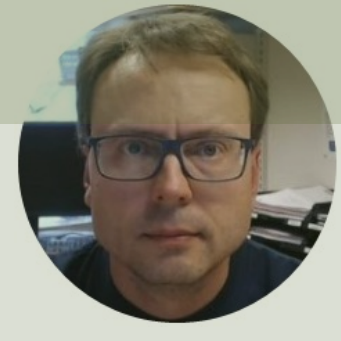

# Software Platforms

#### Hans-Petter Halvorsen

Table of Contents

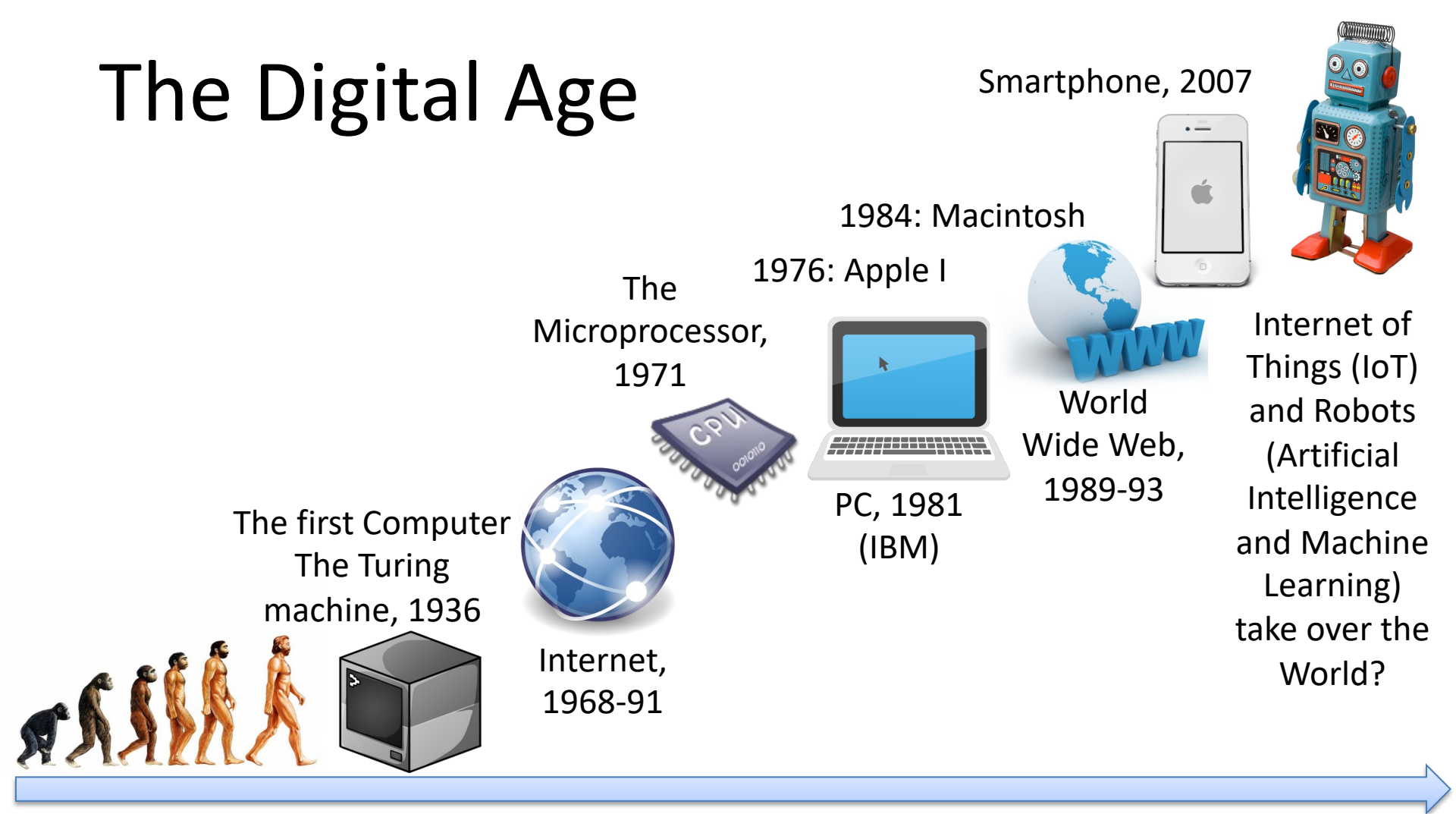

### Software Platforms

#### **Server Platforms**

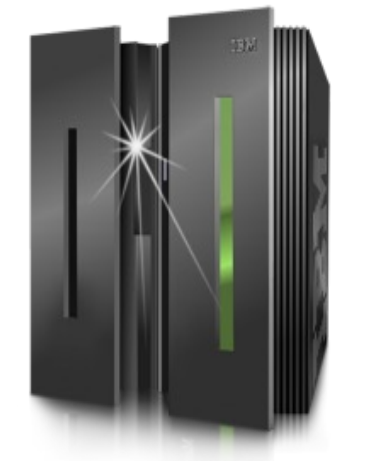

Web Platforms

Mobile Platforms

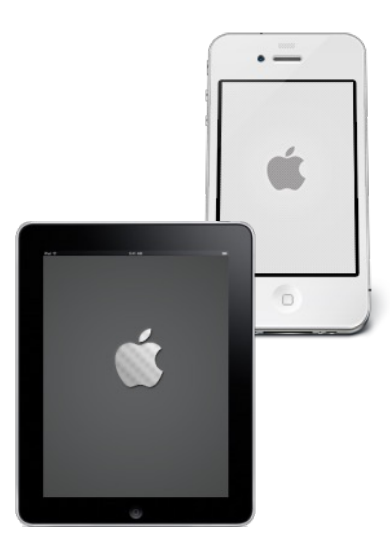

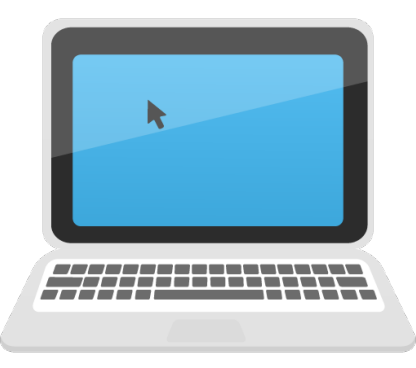

**Desktop Platforms** 

Database Platforms

Web Server Platforms

**Cloud Platforms** 

#### **Desktop Platforms?**

(Operating Systems)

### **Desktop Platforms**

(Operating Systems)

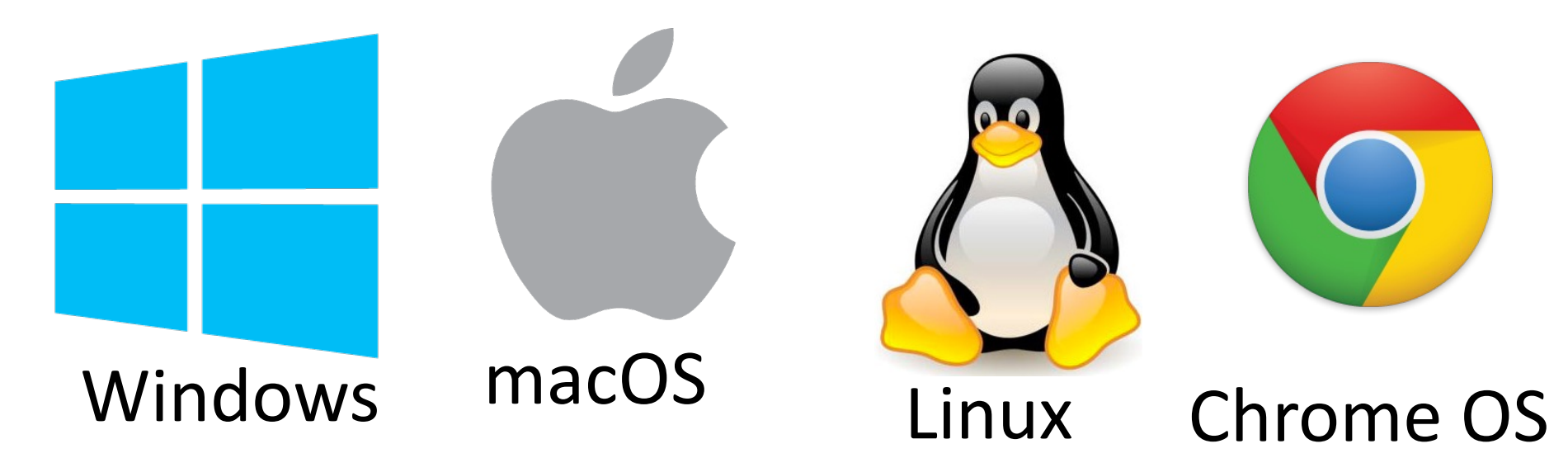

### Mobile Platforms?

(Smartphone/Tablet Operating Systems)

### **Mobile Platforms**

(Smartphone/Tablet Operating Systems)

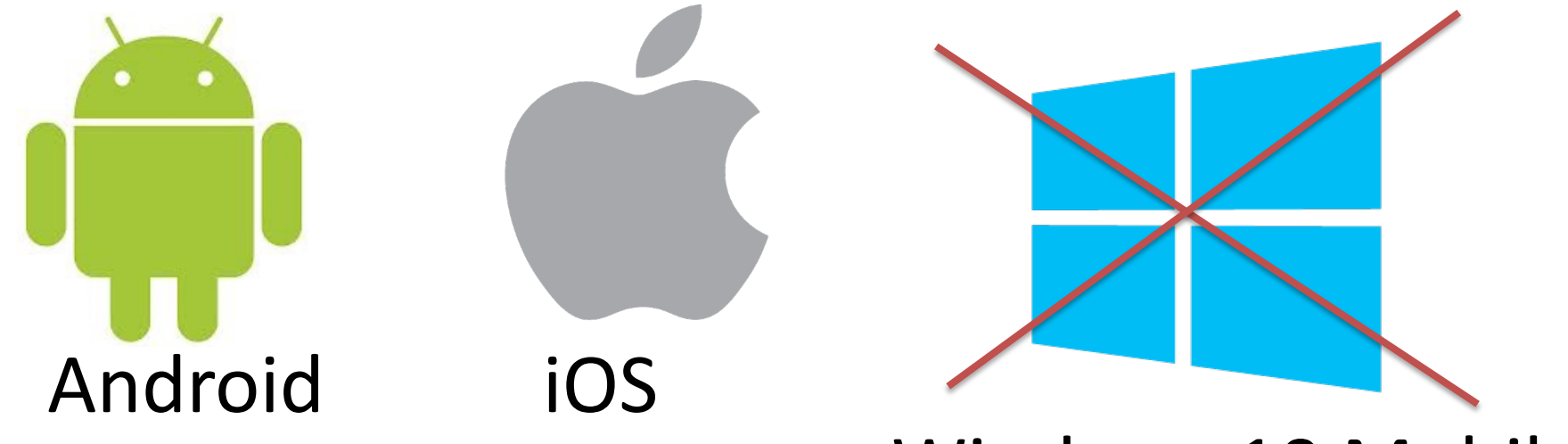

#### Windows 10 Mobile

#### Web Browsers?

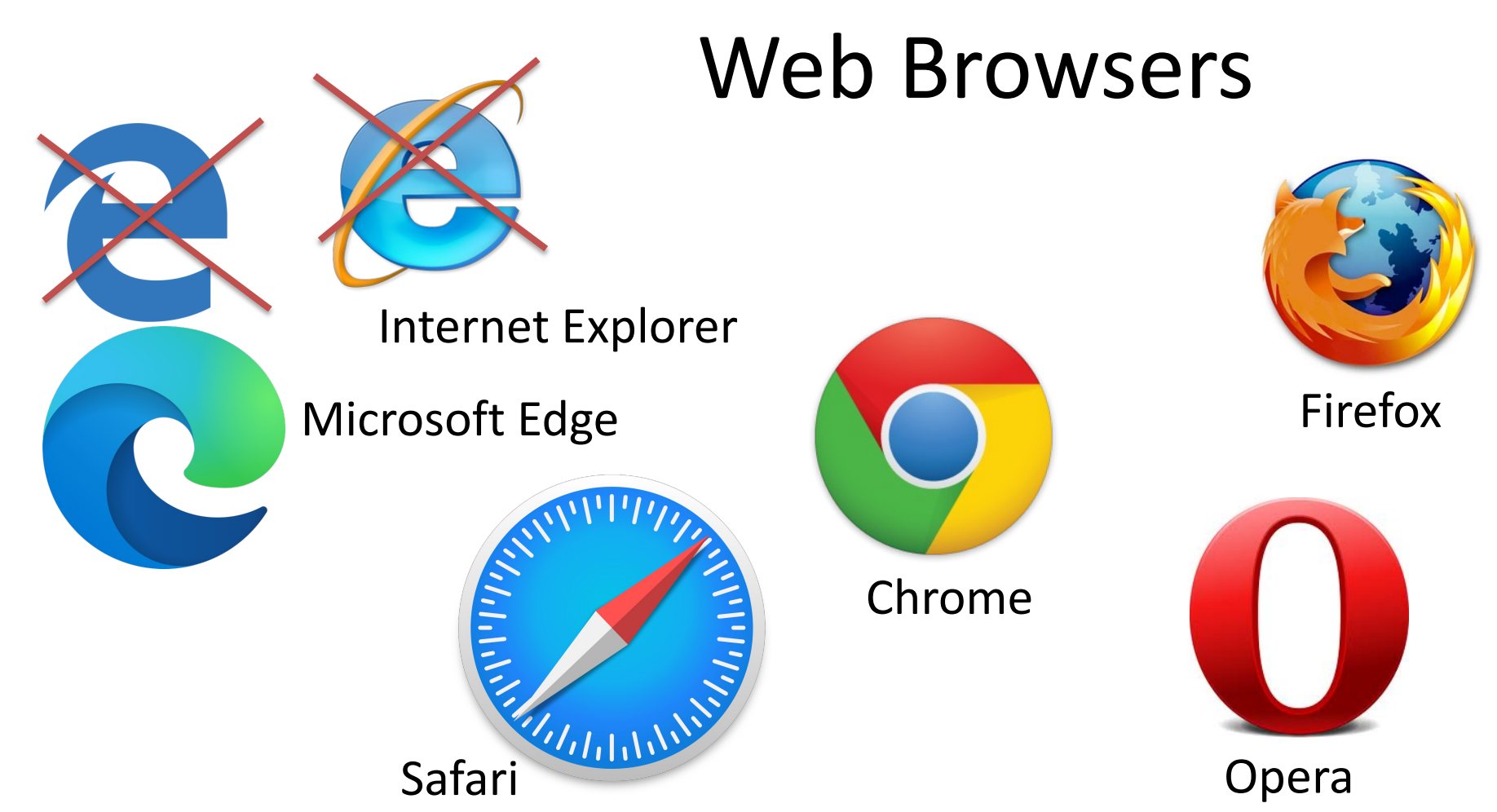

Opera

#### Web Browser - The 3 big ones

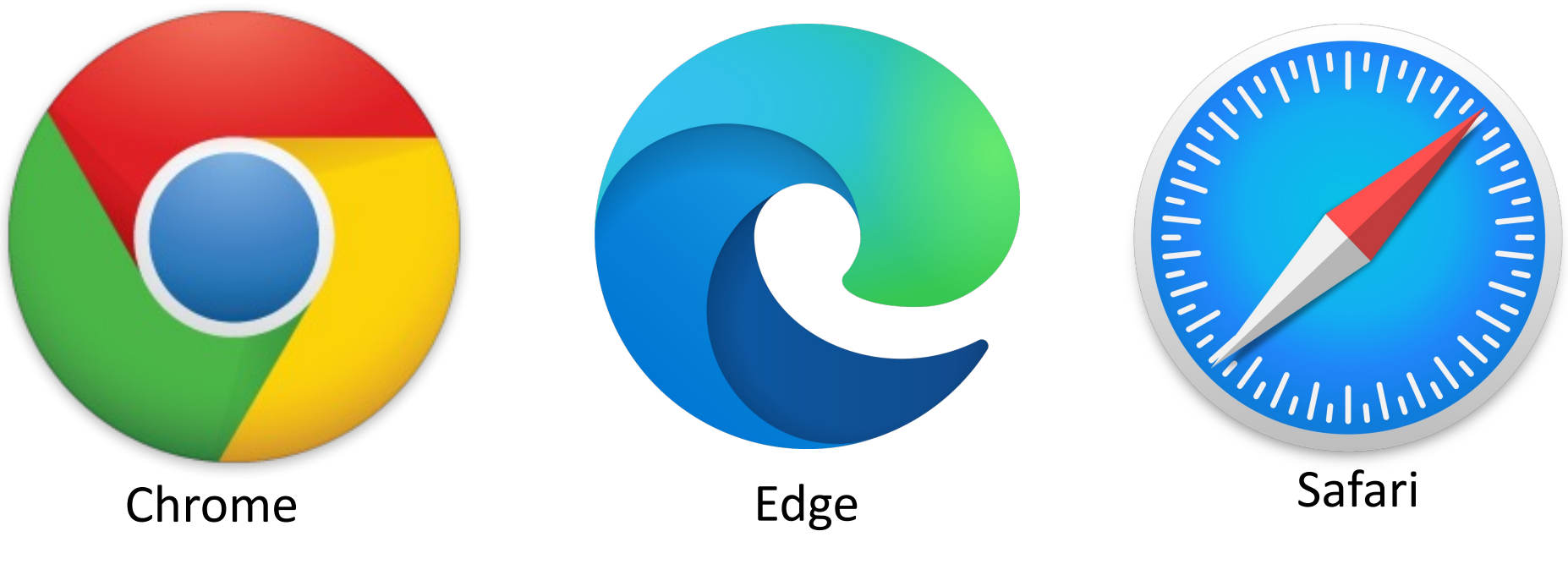

Windows + macOS + iOS

Windows + macOS + iOS

macOS + iOS

1.4+ billion active iOS devices

#### Dagens Næringsliv

DEBATT

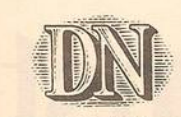

Den store feil fremtidsforskere og datafreakere gjør, er å trekke erfaringene fra bruk av PC på arbeidsplassene inne i hjemmene. En slik projisering holder ikke, skriver Leif Osvold i Oslo.

Internett en flopp!

Dataeksperter og såkalte fremtidsforskere spår i økende grad at Internett vil bli dominerende i vårt dagligliv i de nærmeste årene, fordi vi vil bli nødt til å ta den i bruk via vár hjemme-PC. Tilbakevisning av slike gale trend-baserte påstander er nå nødvendige, og her er en mot-hypotese: Internett er en flop; det vil si en «motegreie» som kommer til å dø ut om et par år.

Det er tre grunner til dette: 1) ingen av aktørene på nettet vil tiene penger på å legge seg der med sine tilbud, 2) privat bruk av nettet vil være marginalt, og 3) mengden av informasjon på nettet vil bli så enorm at det vil skape frustrerende store søkeproblemer, og dermed frafall av brukere. Hva gjelder punkt en så tror ieg at vi snart vil få se en leverandørflukt fra Internett, når disse oppdager at de har lurt seg selv, redde for ikke å være moderne eller være tilstede der «alle de andres er.

Hva gjelder punkt 2 så vil jeg ta utgangspunkt i hva flere medieguruer sier. De uttaler at Internett innen år 2000 vil være en like naturlig del av dagliglivet som PC-en er idag. Dette postulatet er galt, av den enkle grunn at PC idag ikke er en naturlig del av dagliglivet. Feilen oppstår fordi man ikke skiller mellom bruk av PC på jobb, og hjemme.

Datautviklingen og bruk av PC på jobb har revolusjonert arbeidslivet, og vil fortsatt gjøre det. Dette er stort sett en velsig-

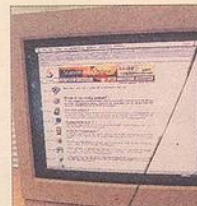

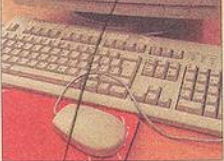

Motequeie, Internett er en motegreie som kommer til å dø ut om el par år, mener Leif Osvold.

nelse for arbeidstagerne. Den store feil fremtidsforskerne og datafreakene gjør er imidlertid å trekke erfaringene fra bruk av PC på arbeidsplassene inn i hjemmet. De påstår derfor at en tilsvarende revolusion vil skje der, men en slik projisering holder ikke, hverken i teori eller praksis. avart. Utbredelsen av PCer i hiemmene

mer, men jeg tror vi allerede er nær toppen. Og denne toppen er kanskie fem prosent av befolkningen, mens med andre ord 95 prosent ikke bruker PC hjemme

det er bruken av PC som teller, vende menneske, ikke taste inn ikke besittelsen. Grunnen til dette er simpelthen at mennesket er et sosialt vesen, og etter en stund kommer til å bli lei av å kommunisere med en maskin i fritiden. PC i hjemmet kommer i all hovedsak til å bli benyttet til jobbog studie-relaterte oppgaver, samt til spill og underholdning. Og selv volumet av disse positive anvendelsene blir små, også på lang sikt.

Det er forbløffende å konstatere hvordan fremtidsforskere og dataeksperter overser dette fundamentale sosiale element hos mennesket. Det er enkelt å registrere at vi mennesker er slik skapt at vi faktisk ikke ønsker å forholde oss til en datamaskin hele dagen, men at vi trenger å kommunisere med andre levende vesener. Særlig gjelder det dem som

bruker PC på jobben. Vi vil derfor ikke benytte en maskin når vi i fritiden skal kommunisere med

omverdenen. Vi vil heller ikke sitte alene hjemme og utføre jobben vår, uten kommunikasjon med et kollegialt arbeidsmiljø. Såkalt «fjernarbeid» kommer derfor heller aldri til å bli særlig utbredt, men forbli en ubetydelig Mennesket vil alltid knytte seg

til et sosialt felles miljø, fordi det vil nok øke noe i årene som komhører til de basale holdninger og behov vi er skapt med. Disse vil ikke forandre seg i nevneverdig grad, til tross for PCen. Når vi skal bestille våre billetter eller (selv om mange har kjøpt en). Og reiser så vil vi snakke med et le-

på en maskin. Når vi leier vår video så vil vi besøke utleieren og velge i visuelle omgivelser. Shopping vil vi gjøre ved å oppsøke det levende miljø i butikkene, ikke sitte hjemme og bestille varer. Vi klarer ikke å «snakke» med eksterne familiemedlemmer eller venner via en PC, så lenge vi kan ringe eller besøke dem. Vi vil ikke lese hverken aviser, fag- eller skjønnlitteratur ved å «bla» i en datamaskin, men ved å kjenne papiret og boken i våre egne hender. Disse tingene vil ikke kunne erstattes av «PC-opplevelser», og slik vil det heldigvis fortsette å være, for slik er den menneskelige natur. Kort oppsummert: de sosiale basis-behov hos oss står i direkte motstrid til bruk av datasystemer i hjemmet, og vil naturligvis seire i det lange løp. Og når det gjelder bruk av Internett for å få all verdens informasjon, så tror jeg at dette vil dø ut av seg selv. Vi er allerede overföret med

1996

informasjon, og får dessuten den vi trenger via trykte medier, radio og TV Idag er det kun én prosent av

befolkningen som bruker Internett hiemme, og særlig flere tror jeg ikke det vil bli. Hvordan det er mulig å lage så mye styr omkring et medium som 99 prosent. av folket ikke benytter seg av privat, kan bare forklares med at det er massemediene som er hovedaktørene også på Internett.

"Det var i alle fall det som var spådommen i et leserinnlegg som stod på trykk i Dagens Næringsliv i 1996. I dag bruker vi internett til det meste - og nettbruken fortsetter å øke med 40 prosent i året."

"Forfatteren av leserinnlegget innrømmet ti år senere at han hadde bommet på spådommen"

http://www.dn.no/nyheter/2005/10/25/-internett-er-en-flopp

#### Web Platforms

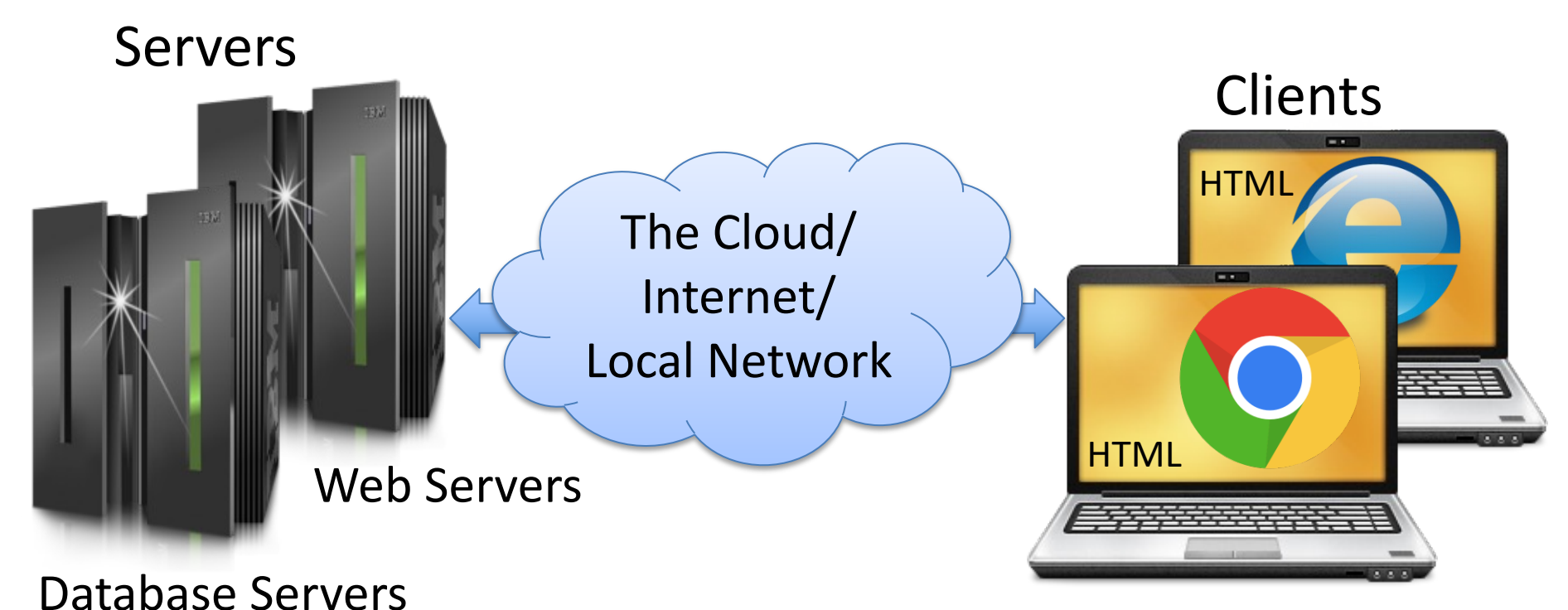

PCs with Web Browsers

# Web Server Platforms?

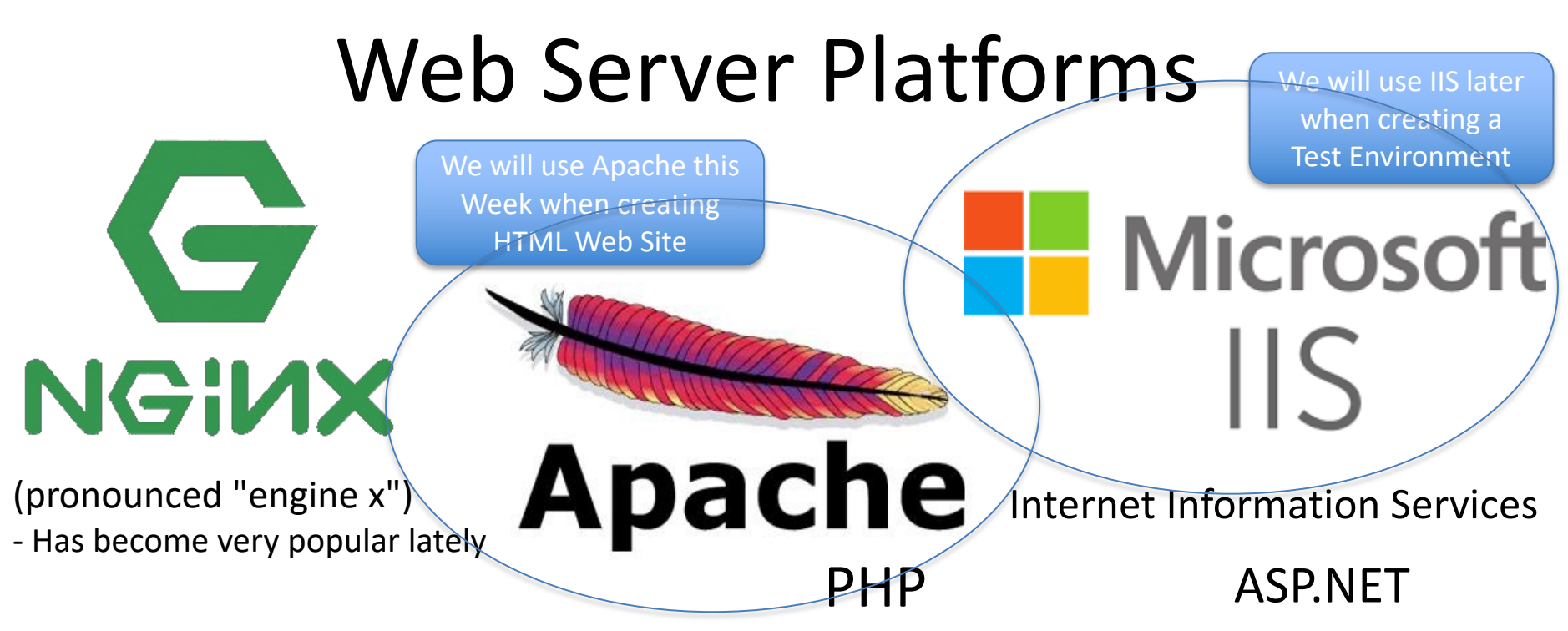

Cross-platform: UNIX, Linux, OS X, Windows, ...

The term web server can refer to either the hardware (the computer) or the software (the computer application) that helps to deliver web content that can be accessed through the Internet.

The most common use of web servers is to host websites, but there are other uses such as gaming, data storage or running enterprise applications.

### Web Servers Market share\*

| Product                                    | Vendor           | Platform                                                               | Percent   |
|--------------------------------------------|------------------|------------------------------------------------------------------------|-----------|
| Apache                                     | Apache           | Open Source<br>Cross Platform                                          | 34.5%     |
| Nginx                                      | Nginx, inc       | Free + Paid versions<br>Cross Platform                                 | 33.7%     |
| Cloudflare Server                          | Cloudflare , inc | Growing fast!!                                                         | 17.6%     |
| <b>IIS</b> (Internet Information Services) | Microsoft        | Windows, Included with<br>Windows (Windows Server,<br>Windows 10 Pro)  | 7.2%      |
| LiteSpeed                                  | LiteSpeed        | Proprietary, Linux                                                     | 8%        |
| GWS (Google Web Server)                    | Google           | Custom Linux-based Web server that Google uses for its online services | 1.2%      |
| February 2021                              |                  | https://en.wikipedia.org/wiki/                                         | Web serve |

#### **Popular Web Frameworks**

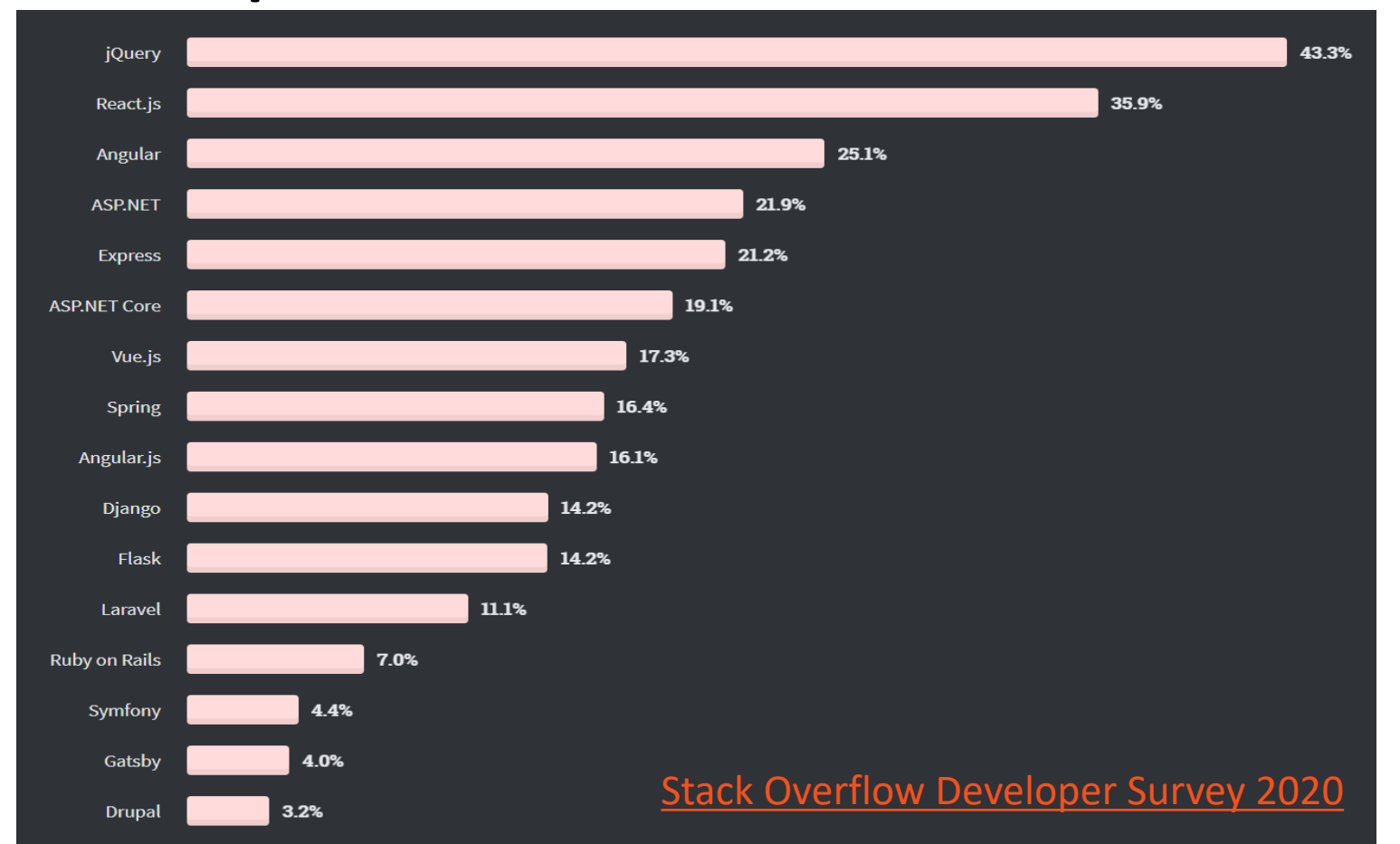

#### Database Platform?

#### **Database Platforms**

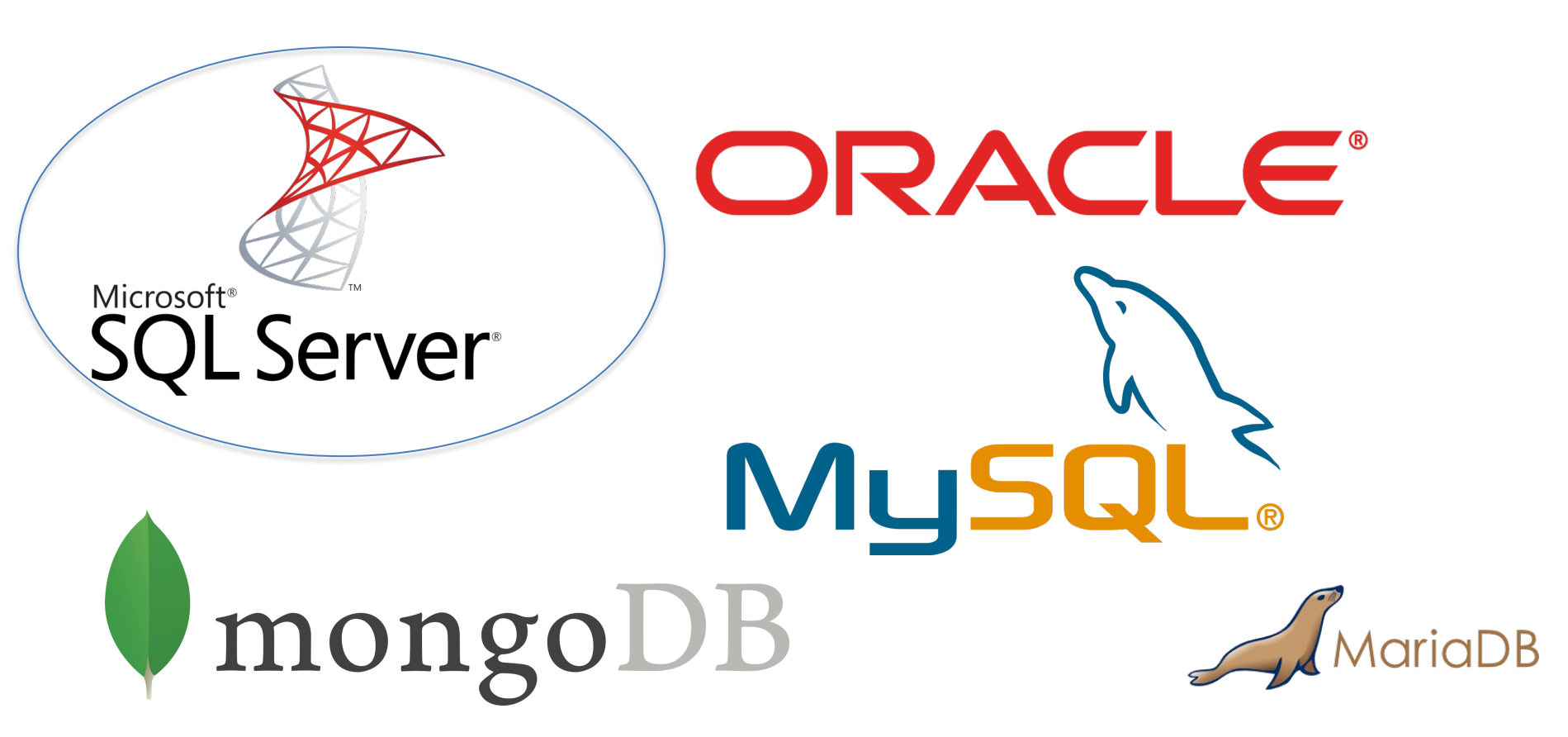

#### Development/Programming Platforms?

#### **Development/Programming Platforms**

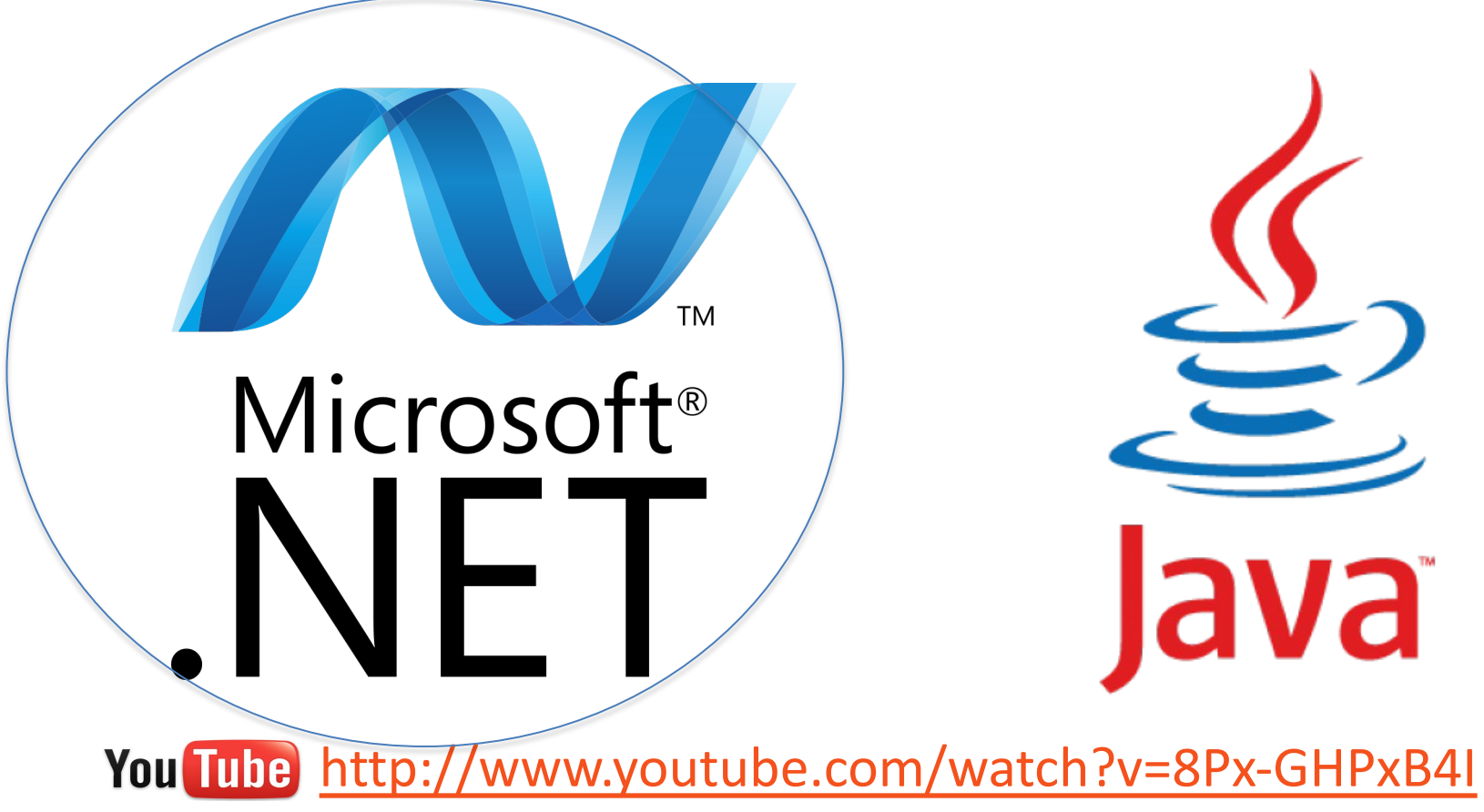

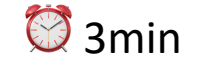

#### Cloud Computing/Cloud Platforms?

# Cloud Computing/Cloud Platforms

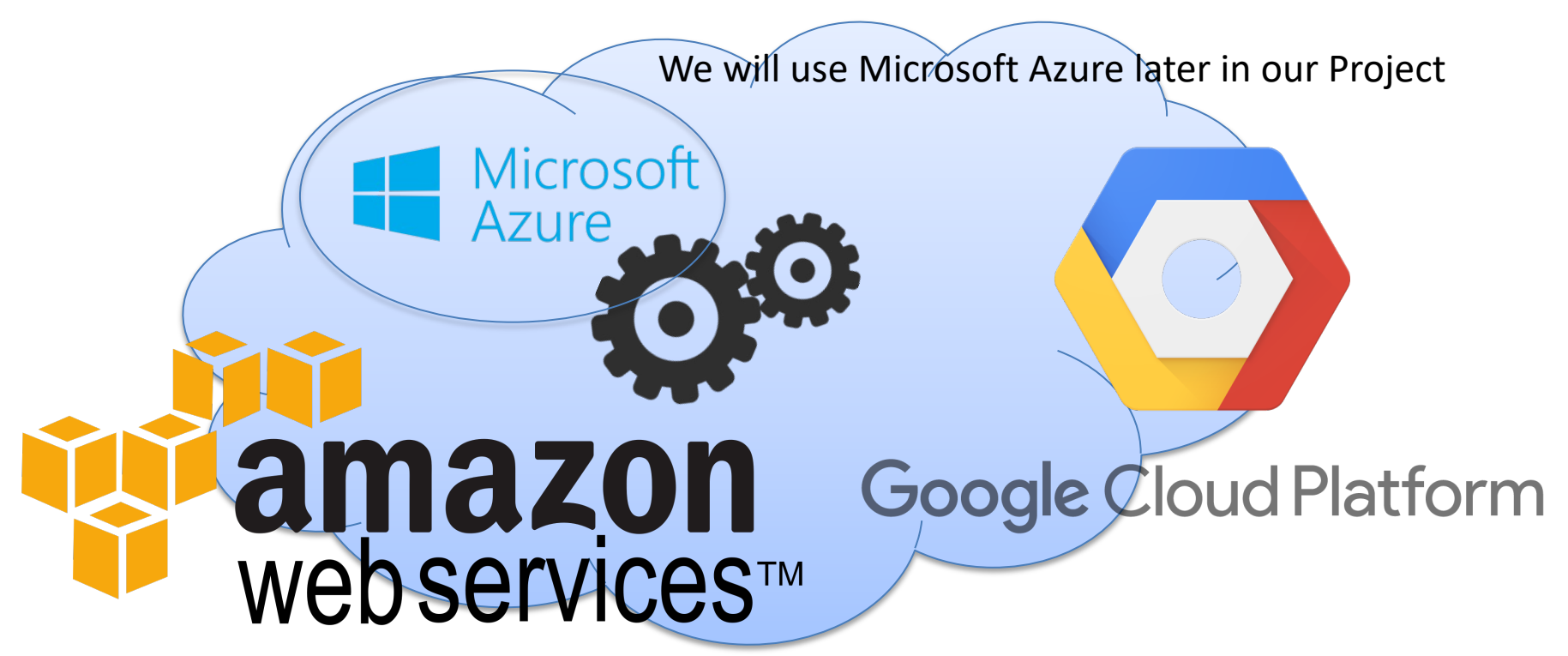

They rent Cloud based services like Virtual Machines (Computers with OS running in the Cloud), Web Server, Database Systems to Customers based on Monthly Fees

### **Amazon Web Services**

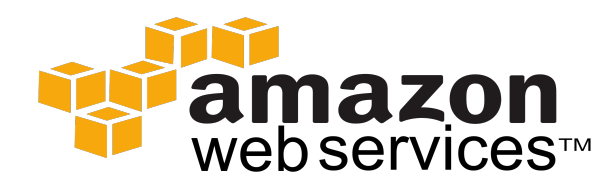

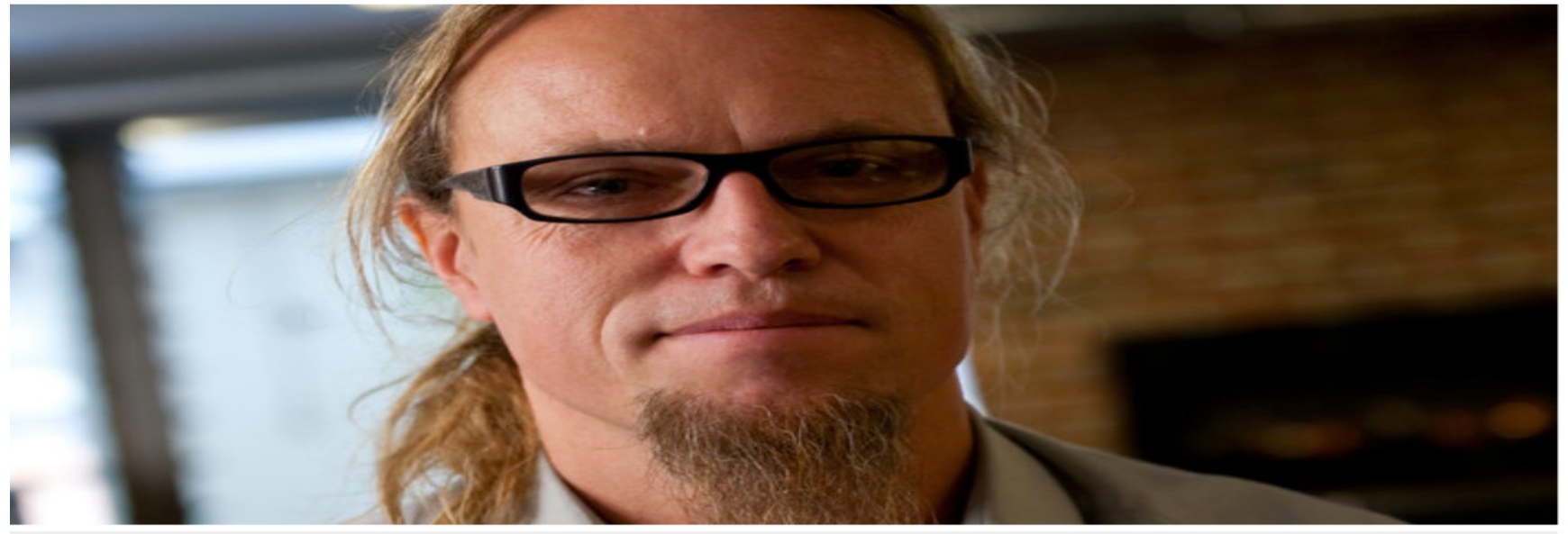

Atle Jørgensen er del av et lite utviklerteam i Sør-Afrika, som de siste 7 årene har utviklet skytjenester for Amazon. (Foto: Marius Jørgenrud)

#### Atle (42) står bak Amazon-skyen

INTERVJUET: Fikk drømmejobben på surfetur i Sør-Afrika.

http://www.digi.no/919886/atle-42-staar-bak-amazon-skyen

## **Google Cloud Platform**

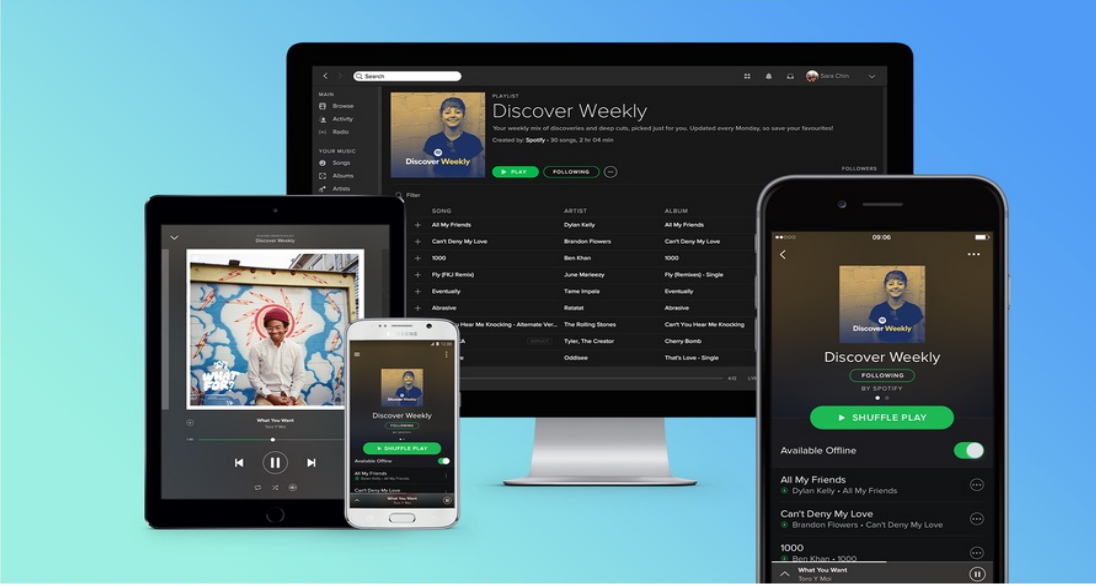

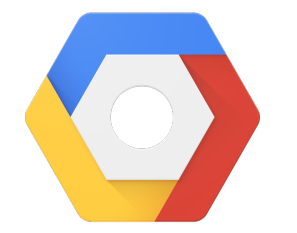

#### **Google** Cloud Platform

Spotifys musikkstrømming skal heretter skje fra Googles nettsky. Foto: Spotify

#### Spotify flytter til Google

Kvitter seg med egne datasentre.

http://www.digi.no/bedriftsteknologi/2016/02/24/spotify-flytter-til-google

#### Web vs. Desktop vs. Mobile

## Advantages/Disadvantages?

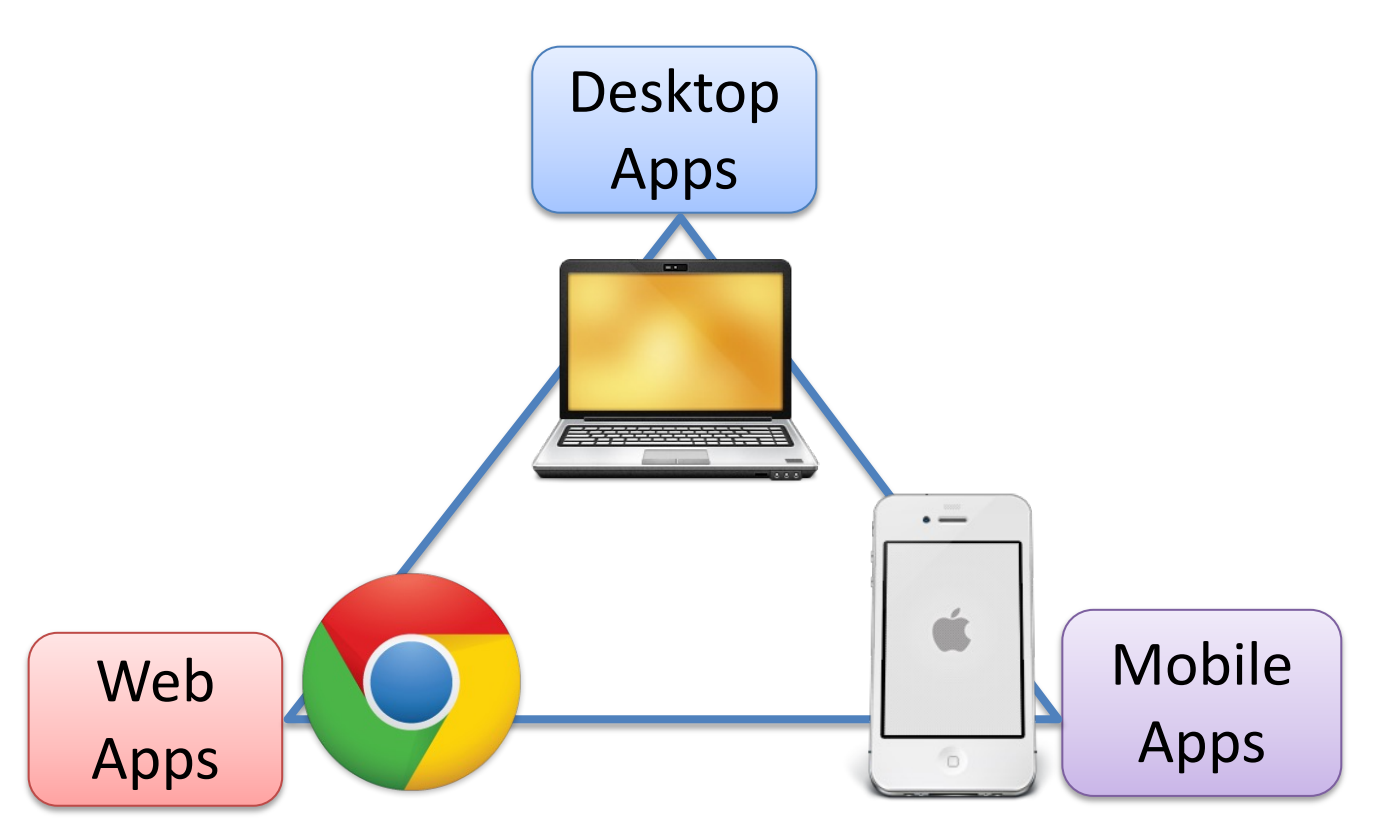

# Advantages/Disadvantages

#### Desktop

- Good Performance
- Different Platforms, different
   Programming methods and
  - languages
- Installation is not always easy

#### Web

- Runs inside a Web Browser
- The Performance is not so good as it is for ordinary Desktop Applications
- Multiplatform, Works on all platforms, Code only once
- More complicated to create rich user interfaces
- Some differences in the behavior depending on the Web Browser.
- End-user don't need to install anything

#### **Mobile Devices**

- Good performance, but less performance than an ordinary computer
- Different Platforms, different
   Programming methods and
   languages
- You need to Create 3 different Apps (one for each device)
- Easy to install (App Store) and use Apps

### **Cloud Computing**

- SaaS Software as a Service
  - Software as a Service provides you with a completed product that is run and managed by the service provider.
  - You don't have to worry about the installation, setup and running of the application. Service
    provider will do that for you. You just have to pay and use it through some client.
  - Examples: Google Apps, Microsoft Office 365, web-based email systems
- PaaS Platform as a Service
  - Providing a platform on which software can be developed and deployed.
  - Platforms as a service remove the need for organizations to manage the underlying infrastructure (usually hardware and operating systems) and allow you to focus on the deployment and management of your applications.
  - Examples: AWS, Microsoft Azure,... (e.g., use a preinstalled Web Server without worrying about anything else)
- **laaS** Infrastructure as a Service
  - Providing a full infrastructure in the cloud, such as Virtual Machines, Servers, OS, ...
  - Highest level of flexibility and management control over your IT resources and is most similar to existing IT resources that many IT departments and developers are familiar with today.
  - Examples: AWS, Microsoft Azure,...

#### https://www.halvorsen.blog

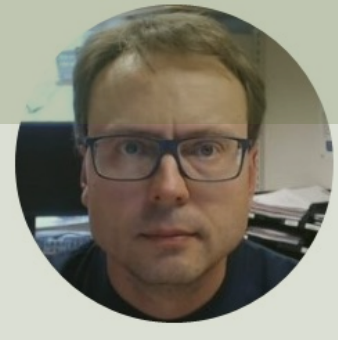

# Scrum Meetings

#### Hans-Petter Halvorsen

Table of Contents

## 4 different Scrum Meetings

- Sprint Planning Meeting
  - The purpose with the Sprint Planning is to discuss and select the work items for the next Sprint.
  - You select work items from the **Product Backlog** into the next **Sprint Backlog**.
- Daily Scrum Meeting (Standup Meeting). 3 Questions:
  - 1. What has been accomplished since last meeting?
  - 2. What will be done before the next meeting?
  - 3. What obstacles/impediments are in the way?
- Sprint Review Meeting
  - The purpose with the Sprint Review is to have a complete review of all the tasks/features that should be completed in the Sprint (Sprint Backlog items)
  - In this meeting, your team **demonstrates the features** that it completed in the sprint
- Sprint Retrospective Meeting
  - Learn from previous Sprints. Find Improvements the Scrum Team will agree on for the next Sprint.
  - Making Actionable Commitments
    - 1. Keep Doing
    - 2. Start Doing
    - 3. Stop Doing

### Scrum Meetings

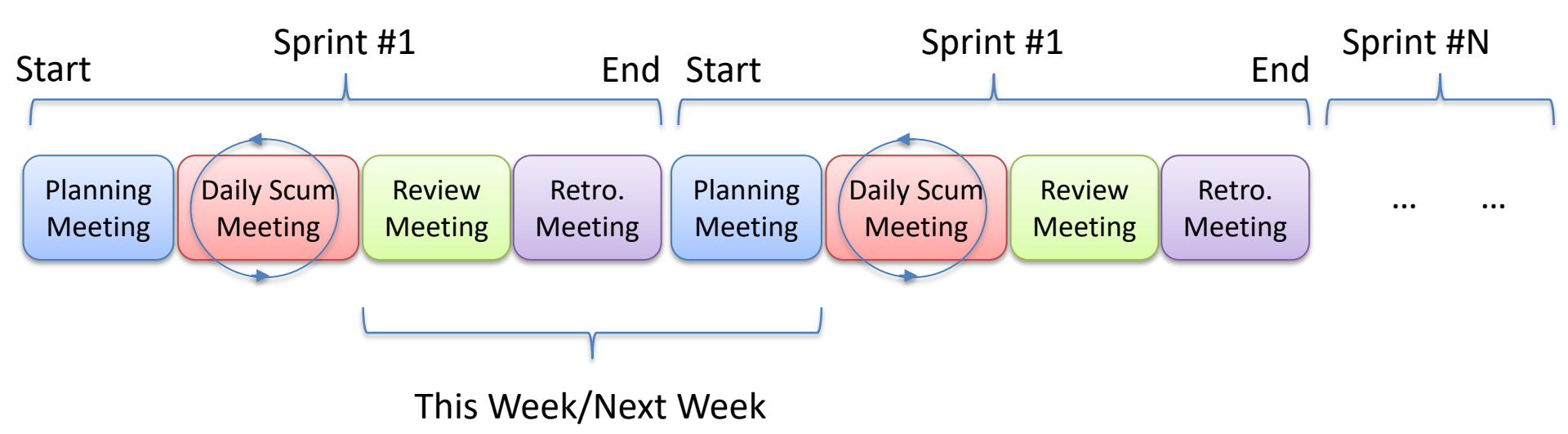

(Finish Alpha, start working on Beta)

The Scrum Master is responsible for that these meetings are held

#### https://www.halvorsen.blog

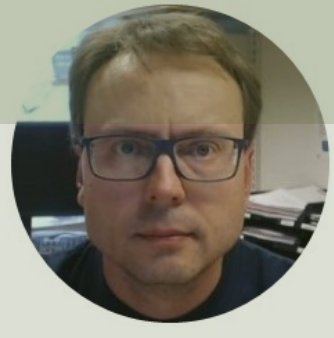

# Web Site

#### Hans-Petter Halvorsen

Table of Contents

# Web Site

- Create a Web Site/page for your Product
  - Create HTML Web Site/page
  - Install on USN Web Server (Apache Web Server)
- Learn more about the Platforms (like Web Servers, etc.) you are using in your Project
  - Make sure you have Sketches and Descriptions of your Platforms in the SRS/SDD (->SRD) ("System Overview")

See Next Slides for more details...

# Create a Web Site for your Product 🔎

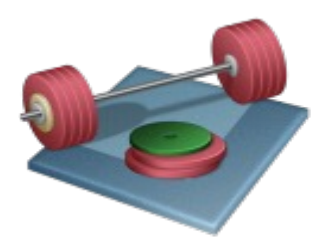

Start creating a Web Site with a short Presentation (Figures and Text) of your Software Product and with Documents available for download (Hyperlinks).

Include the Documents (PDF Files) created so far:

- Software Development Plan (SDP)
- Software Requirements & Design (SRS/SDD -> SRD)
   (Other Documents and Resources should be added later)
- Link to Azure DevOps project

See Next Slides for more details...
## "Traditional School Project" vs. "Real Software Development Project"

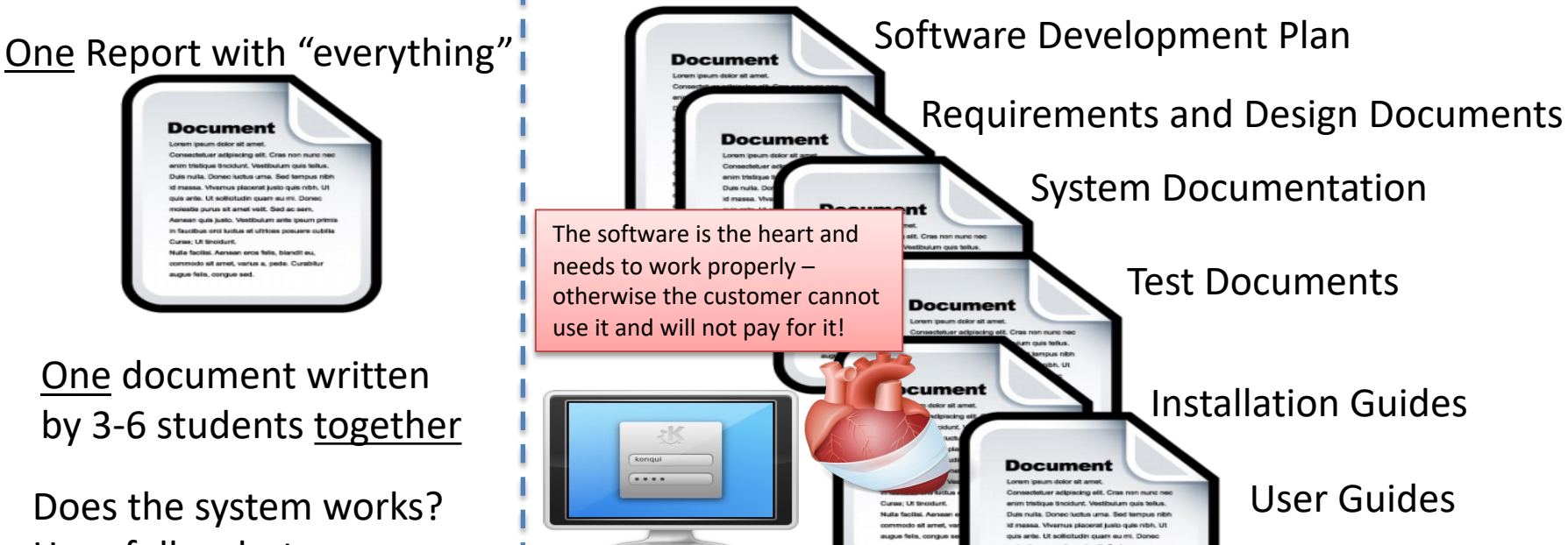

Hopefully – but never used or tested by the Software installed at Customer or Setup available for download reader (or the students?)

Many documents written by different people and intended for different people

Test Documents

oing elit. Cras non nune n

min web, Vestibulum ante ipsum primi bus orci luctus et ultrices posuere cubili

odo sit arnet, varius a, pede, Curabitu

Curpe: Lit Secolution Nulla facilisi. Aenean eros felis, biandit eu

estibulum cuis teilus nigneral kusto quis ribb. Ut solicitude quan au mi Donec

Installation Guides

User Guides

### "Final Report"

Note! The Web Site you create now will be the first draft of the "Final Report" for your Project. The best Web Site in each Team will be selected and used further in your Project

"Chapters" and "Appendices" in the "Report"

Note! For "Readonly" Documents: Use PDF Format Weather System Description and Picture(s) of System Demo: Link to Azure Web Site

DevOps: Link to DevOps Project

Documents:

● ● ● < > □

- Software Test Plan (STP)
- Software Requirements and Design (SRD)
- Software Test Plan (STP) + Test Documents

tfweb.hit.no

- System Documentation
- User Guide(s)
- Installation Guide(s)
- ••

Files:

- InstallationFiles.zip
- AzureDevOps.zip

Files needed to install the System. How to install is explained in the Installation Guide(s)

Everything you have created in Azure DevOps (Code, Original Documents, etc..)

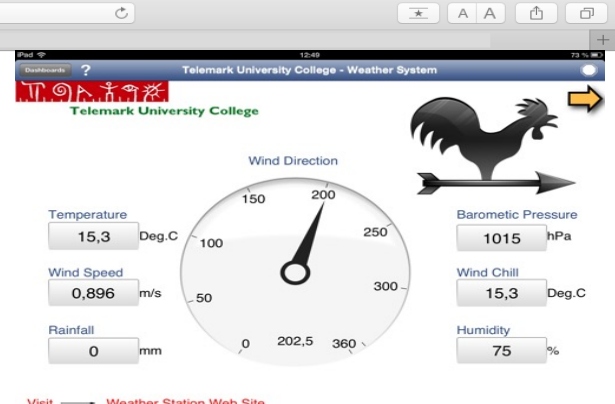

## Web Site

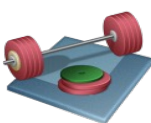

## Example

Create a similar Web Site for your Product

Presentation (Figures and Text) of your Software Product

Note! We should use only HTML (not ASP.NET! – because the Web Server we are using at school don't support it). In addition you may use JavaScript, CSS, PHP

Documents available for download (Hyperlinks)

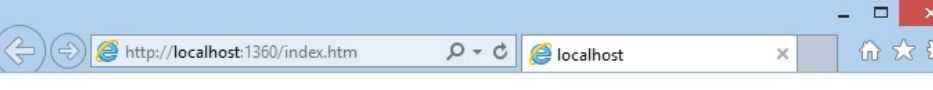

#### Weather System

The Weather System ...

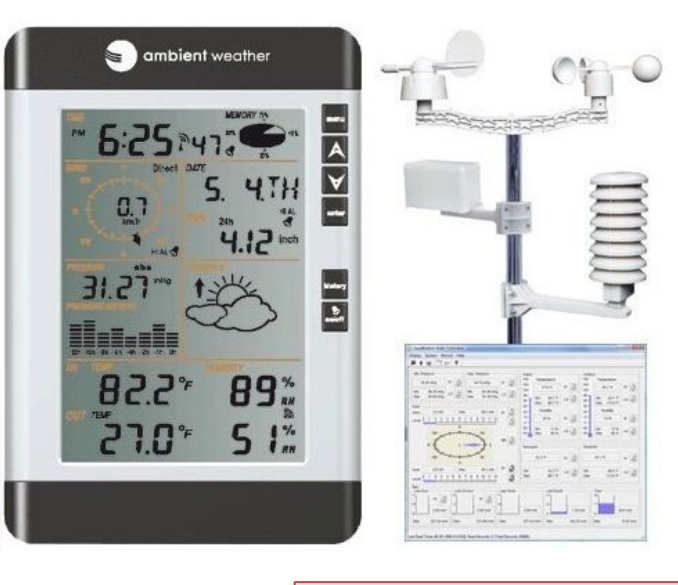

#### Documents

Note! Always use PDF Files!!!

Software Development Plan

Software Requirements & Design

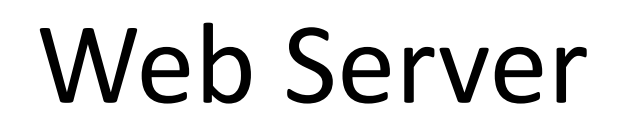

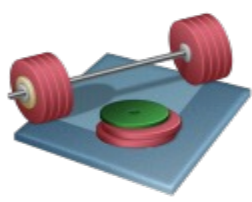

Deploy your Web Site according to this information

We will use the available Web Server at the university. We have 2 different options. Select one of the following:

- **web01.usn.no**: Running Linux. Web Server: Apache
- home.usn.no: Running Windows. Web Server: Microsoft Internet Information Server – IIS (No longer available for new users)

https://min.usn.no/student/tjenester-for-studenter/it-tjenester/nettverk/webomrade-egne-nettsider-article122884-28849.html

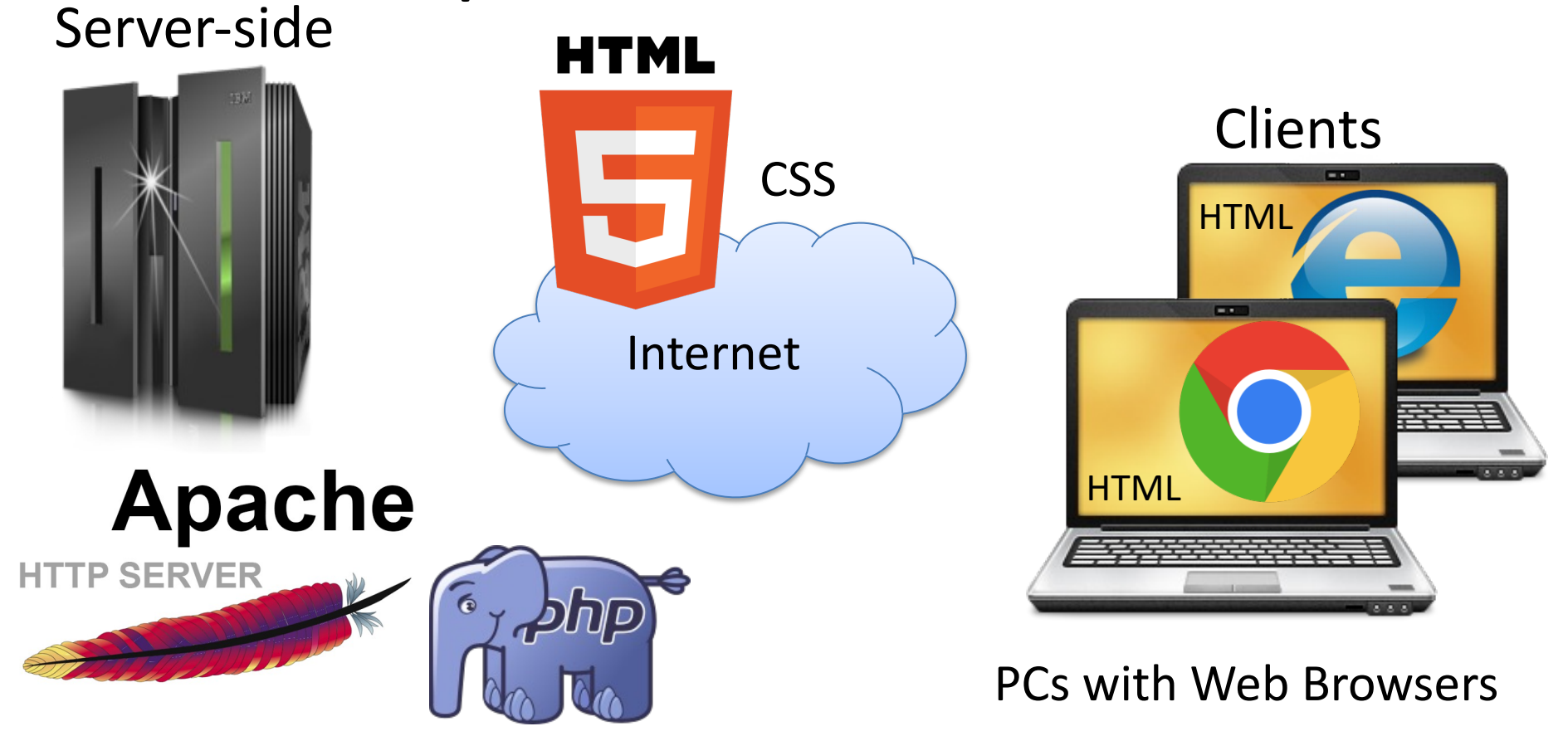

- Server
  - Operating System: Linux
  - Web Server: Apache
  - Database: MySQL
  - Supported Languages: HTML, CSS, PHP
- Example: <u>https://web01.usn.no/~hansha/</u>

- https://web01.usn.no/~username
- User Name = Student Number
- Allowed Start Pages:
  - index.html
- FTP: WinSCP

**Note!** Set proper Read/Write Properties for both your root folder and for the public\_html folder by right-clicking and select Properties on these folders in your FTP program

- Host Name: web01.usn.no, User Name: Your Student Number
- Create a folder **public\_html** on the server where you put your HTML files inside
- Note! Linux distinguishes between uppercase and lowercase letters (use index.html NOT Index.html)
- <u>https://min.usn.no/programvare/eget-webomrade-web01-usn-no-article217606-32428.html</u>

- Not Working Checklist:
- Use correct Url: <u>https://web01.usn.no/~username</u>
- Use index.html NOT Index.html (Why?)
- Create and put your .html files into a folder public\_html on the Web Server
- Set proper Read/Write Properties for the public\_html folder by right-clicking and select Properties in the FTP program
- Set proper Read/Write Properties for your root folder by right-clicking and select Properties in the FTP program. The name of the root folder is your Student Number

## Web Site

- We shall create a Web Site (HTML, CSS) that introduces the product you are creating, including documents you have created (SDP, SRD, ...)
- This is an <u>individual activity</u>, meaning all team members should create such a web site.
- You need to know basic **HTML**. A good source is: <u>https://www.w3schools.com/html/</u>
- Recommended HTML Editor: Visual Studio Code (or you can use Visual Studio, but VS is not well suited for HTML pages)
- The best web site within each group should then be selected and used further in the project.
- We will use the available Web Server at the university. The Web address (URL) will be like this: <u>https://web01.usn.no/~hansha</u> (You should use your Student Number)
   Resources:

https://min.usn.no/programvare/eget-webomrade-web01-usn-no-article217606-32428.html

## Web Development in your Project HTML (Installeres på USN sin Web Server)

Det er denne dere skal lage denne uka

Eksempel på innhold:

- Tittel
- Figurer og kort beskrivelse av produktet deres
- Linker til dokumenter (PDF) som SDP,
   SRD (flere dokumenter kommer senere)
- Link til setup, e.l. (Kommer senere)
- m.m.

(Kjører foreløpig lokalt på din utviklings PC)

Dette er produktet deres som dere skal lage ihht. SRD

"Commercial" Web Page with information about your Product, you can download setup files, documents, etc.

Your web-based Product -> Web Application

VS.

## **Illustrative Example**

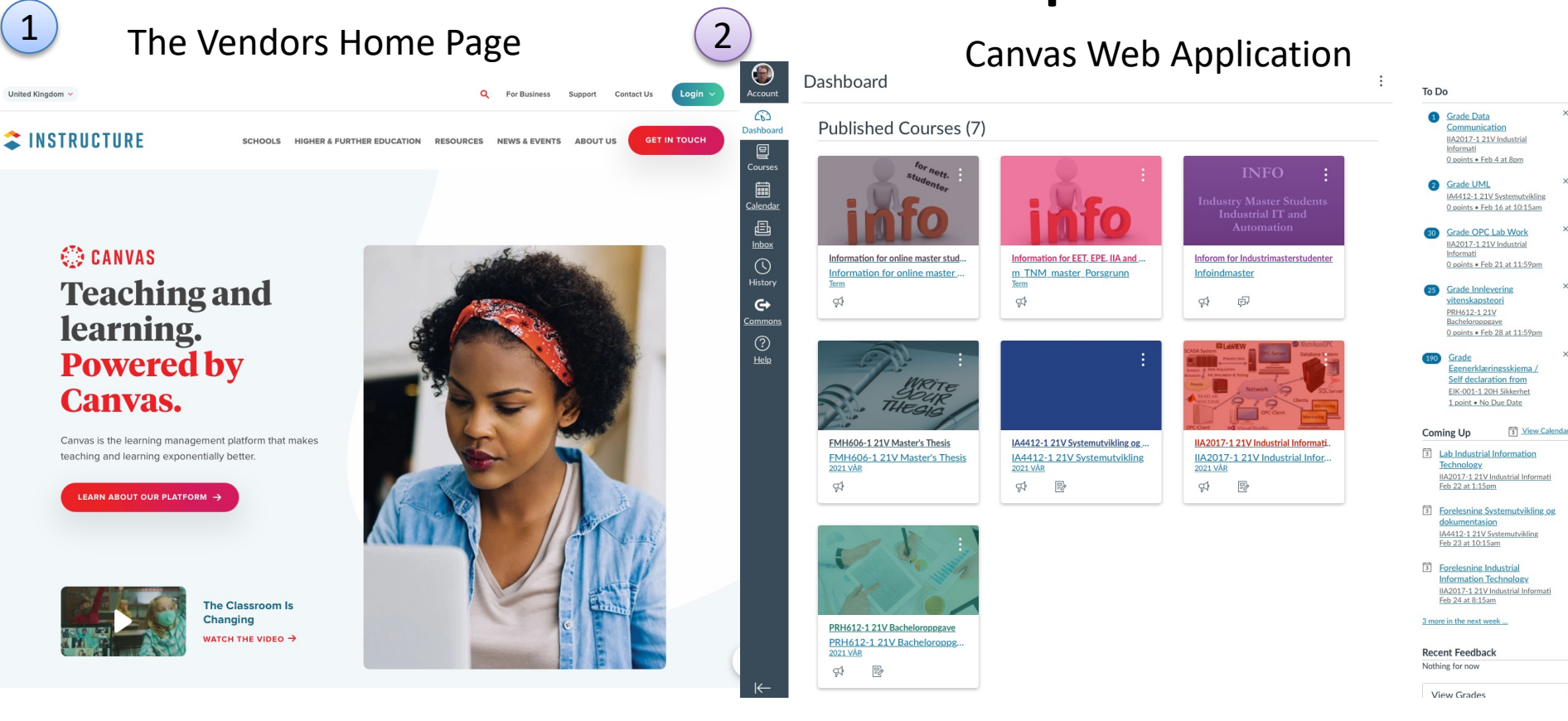

Product Information Web Site

**Product Web Application** 

## WYSIWYG HTML Editors

- Adobe Dreamweaver (Monthly Payment)
- Kompozer (Free)
- Bluegriffon (Free)

WYSIWYG – What You See Is What You Get You don't need to know HTML syntax - Its just like using MS Word.

• Sparkle (\$80), etc...

# Other HTML Editors (not WYSIWYG)

- Visual Studio Code
- Visual Studio (ASP.NET)
- CoffeeCup (\$69, Free Trial)
- Coda (\$99)
- ... NotePad

Only possible to change the HTML source code and then select "Preview" in order to see how it looks like in a Web Browser. You need to know HTML syntax

## Simple Web Page in Visual Studio Code

|             |       |                                                                                                    | webpage.html     ×                                                                                                    |
|-------------|-------|----------------------------------------------------------------------------------------------------|----------------------------------------------------------------------------------------------------|
|             |       | webpage.html                                                                                                    | $\leftarrow$ $\rightarrow$ C $\bigtriangleup$ (i) file:///Users/hansha/Downloads/webpage.html $\Rightarrow$ ] $\Rightarrow$ $\boxplus$ : |
| -           |       | brage html W                                                                                                    | 🗰 Apps ★ Bookmarks 🛞 Blog 🛃 Web Site it Tlavisen.no 🔓 Google 🏧 digi.no 🗅 Teknofil 🛛 » 🛅 Other Bookmarks                                  |
| ום          | v wet | opage.num x                                                                                                    | Heading 1                                                                                                    |
|             | 1     | html                                                                                                    |                                                                                                    |
| 0           | 2     | <html></html>                                                                                                    | Heading 2                                                                                                    |
|             | 3     | de a de s                                                                                                    | Heading 3                                                                                                    |
| ~ ~         | 4     | <body></body>                                                                                                    | My first paragraph.                                                                                                    |
| Ŷ           | 5     | the Heading 1-(h)                                                                                                    | This is a link                                                                                                    |
| 0           | 7     | <hr/> <hr/> | - • ×                                                                                                    |
| <u></u>     | 8     | $\sim$ h3>Heading 3                                                                                                    | ((⇒)))                                                                                                    |
| S I         | 9     |                                                                                                    | Weather System                                                                                                    |
|             | 10    | My first paragraph.                                                                                                    | The Weather System                                                                                                    |
| <b>1</b> 72 | 11    | F F = . = 3. = F F                                                                                                    | D onbient worther                                                                                                    |
|             | 12    |                                                                                                    |                                                                                                    |
|             | 13    |                                                                                                    |                                                                                                    |
|             | 14    | <a href="https://www.w3schools.com">This is a link</a>                                                                                                    |                                                                                                    |
|             | 15    |                                                                                                    | 31.27 15.15                                                                                                    |
|             | 16    |                                                                                                    |                                                                                                    |
|             | 17    |                                                                                                    |                                                                                                    |
|             | 18    |                                                                                                    |                                                                                                    |
|             | 19    |                                                                                                    |                                                                                                    |
|             | 20    |                                                                                                    | Documents                                                                                                    |
|             | 21    | <img height="600" src="&lt;u&gt;mypicture.jpg&lt;/u&gt;" width="500"/>                                                                                                    |                                                                                                    |
|             | 22    |                                                                                                    | Software Development Plan                                                                                                    |
|             | 23    |                                                                                                    | Software Requirements & Design                                                                                                    |
|             | 25    |                                                                                                    |                                                                                                    |
|             | 26    |                                                                                                    |                                                                                                    |
|             | 27    | , ,                                                                                                    |                                                                                                    |
| \$          | 28    |                                                                                                    |                                                                                                    |
|             |       |                                                                                                    |                                                                                                    |

## Create a Web Site with Visual Studio

- Visual Studio is not well suited for creating Static HTML Web Pages.
- Visual Studio has poor WYSIWYG Editing possibilities
- We can use Visual Studio because we already use it in our Project – and basic HTML syntax is something you should know about.
- Visual Studio is more optimized for creating Dynamic Web Pages and creating ASP.NET Web Pages in special
- I recommend that you use Visual Studio Code instead

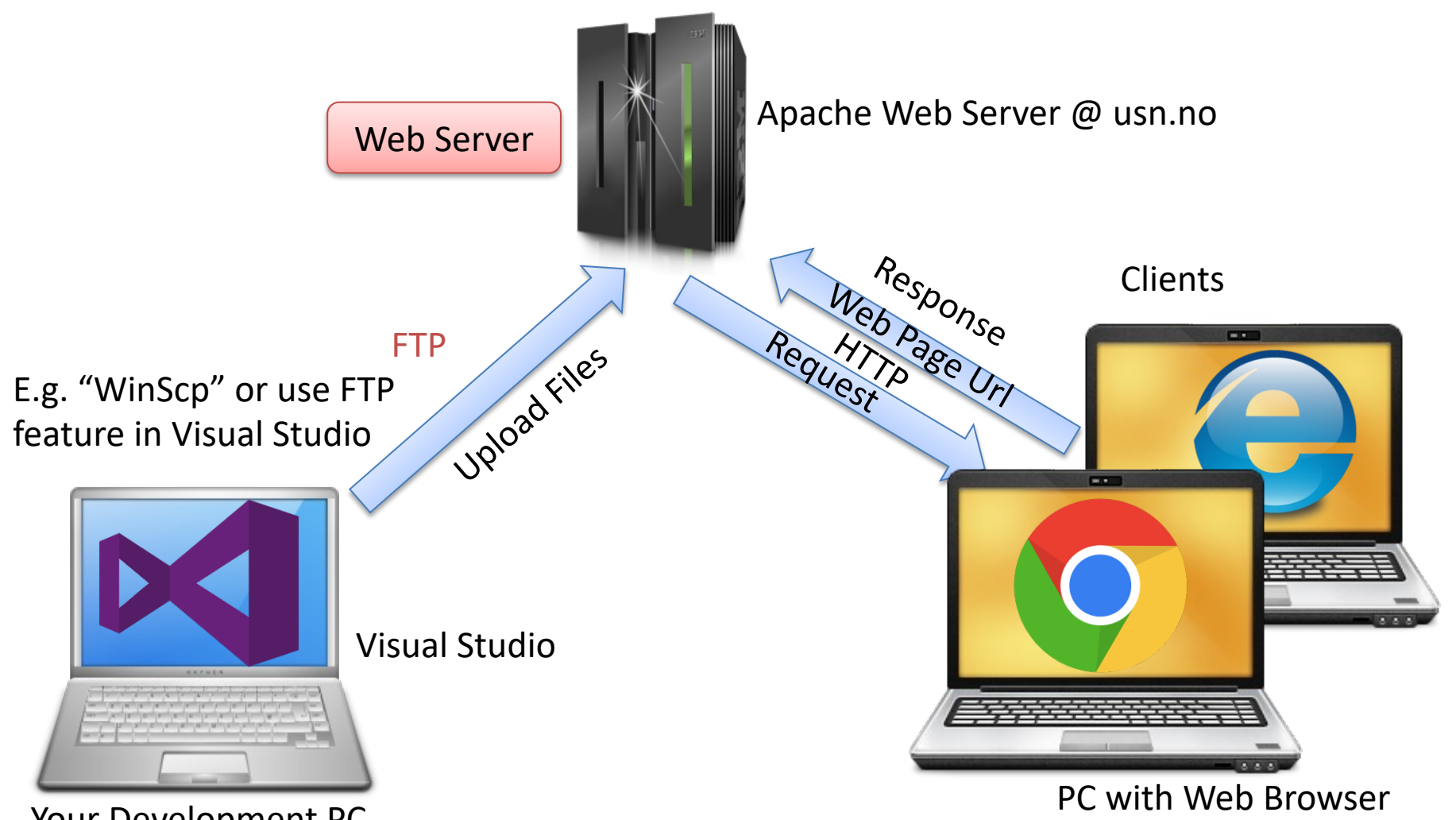

Your Development PC

## Create a Web Site with Visual Studio

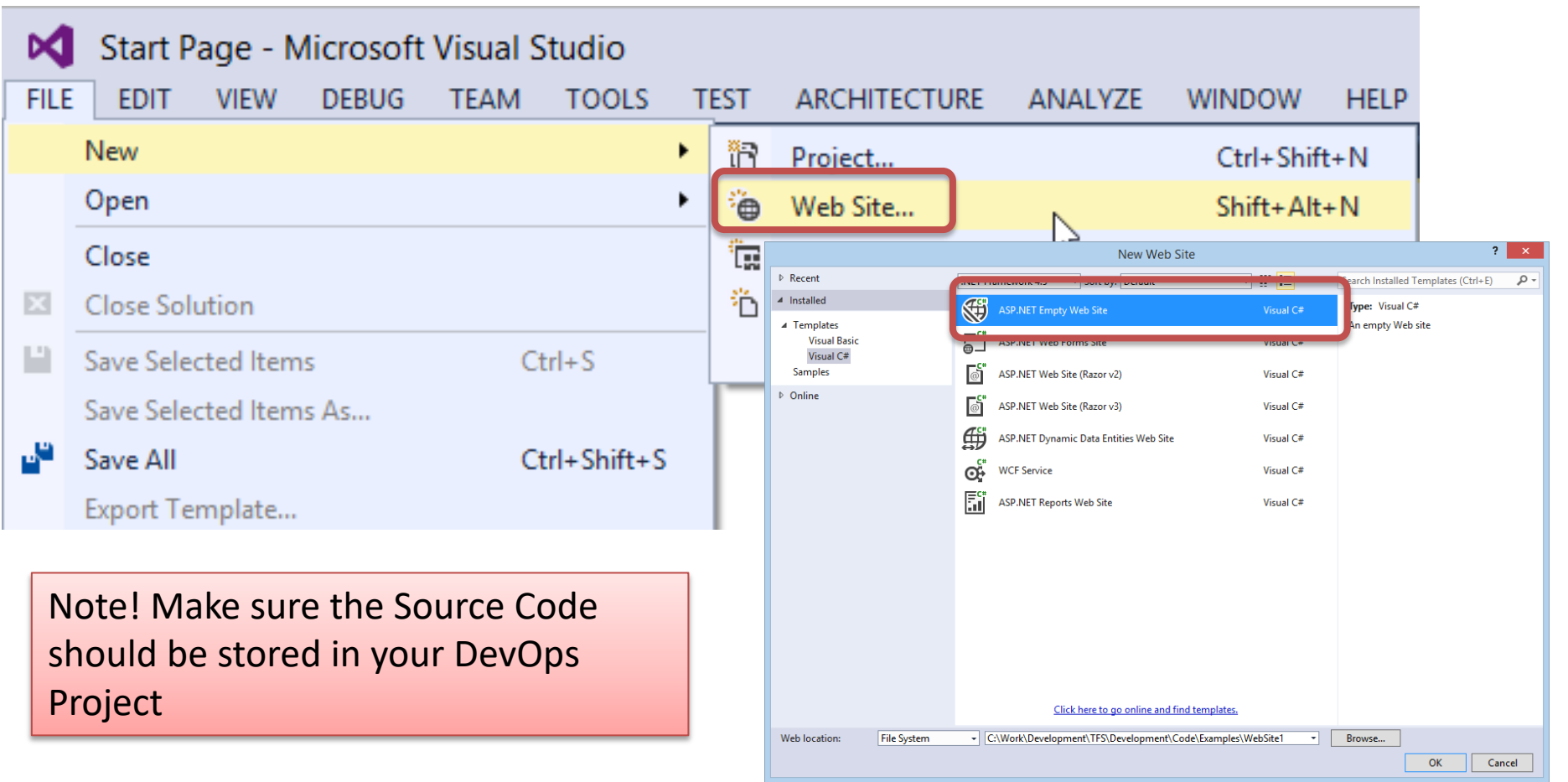

## Create a Web Site with Visual Studio

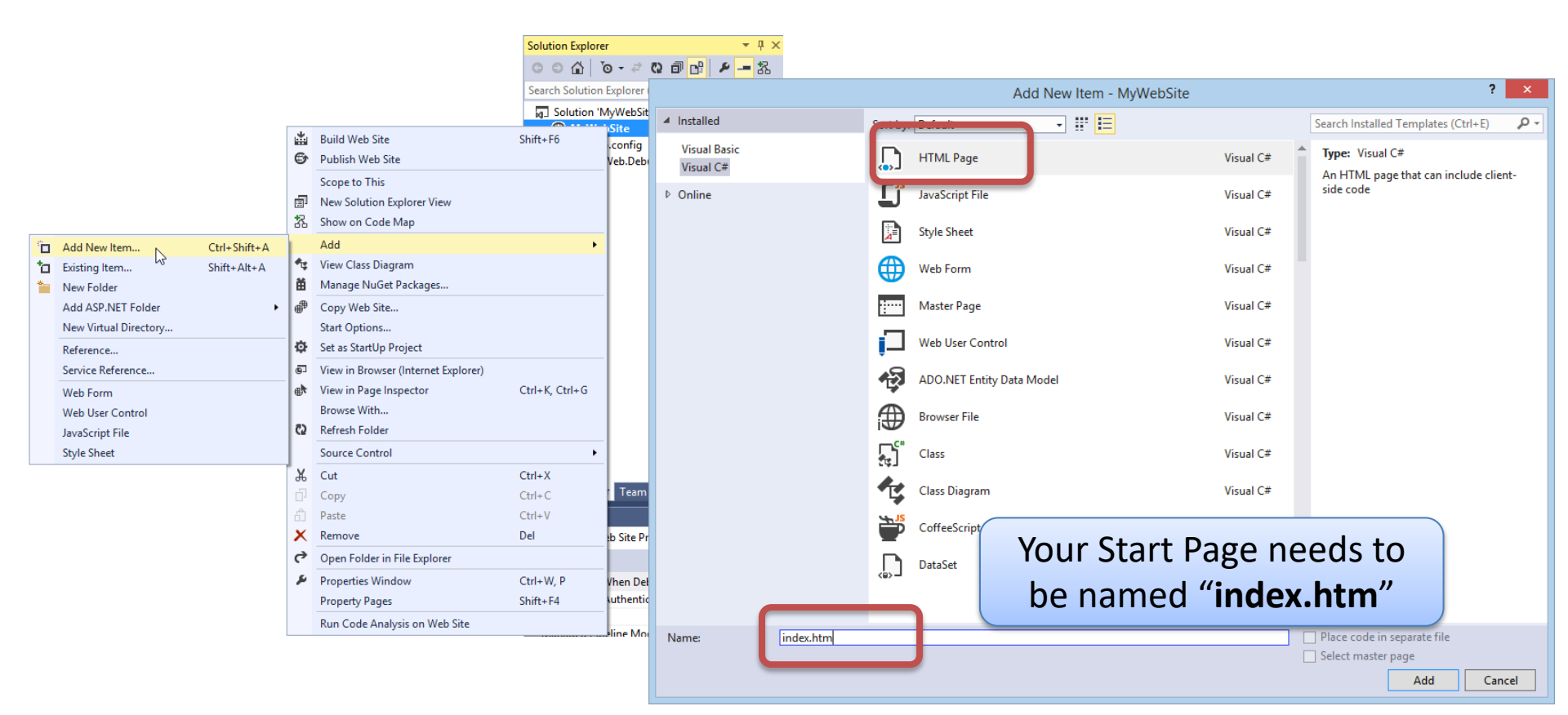

## Visual Studio HTML Editor

**Note!** Due to the brand new HTML editor in Visual Studio, static HTML files no longer has the Design|Split|Source options enabled by default.

- That's because the new HTML editor is the default editor for all HTML files with the exception of ASP.NET Web Forms files (.aspx, .ascx, .master).
- However, it is only the Web Forms editor that has support for the designer and split view.
- So all we have to do is to map our .html or .htm files to use the Web Forms editor instead of the new HTML editor.
- Simply right-click any .html/.htm file in Solution Explorer and select Open With...

## **HTML Editor in Visual Studio**

|                                    | Web.config 🛎 🗙 👻 Solution            | Explorer              | <b>→</b> ₽ ×                                          |                |  |
|------------------------------------|--------------------------------------|-----------------------|-------------------------------------------------------|----------------|--|
|                                    |                                      | <b>û</b> ∣ <b>`</b> o | - そ Q 司 🕒 と 🗕 品                                       |                |  |
| Search Solution Explorer (Ctrl+ ") |                                      |                       |                                                       |                |  |
|                                    | Solution 'MyWebSite' (1 project)     |                       |                                                       |                |  |
|                                    | ▲ ⊕                                  | MyWebS                | Open With - index.htm                                 | f ×            |  |
| ř                                  | Open<br>Open With                    | Veb.(                 | Choose the program you want to use to open this file: |                |  |
| L                                  | Scope to This                        |                       | HTML Editor (Default)                                 | Add            |  |
|                                    | New Solution Explorer View           |                       | HTML (Web Forms) Editor                               | Remove         |  |
| 33                                 | Show on Code Map                     |                       | Automatic Editor Selector (XML)                       |                |  |
|                                    | View Markup                          |                       | XML (Text) Editor                                     | Set as Default |  |
| ള                                  | View in Browser (Internet Explorer)  |                       | Source Code (Text) Editor                             |                |  |
| ⊕^                                 | View in Page Inspector Ctrl+K, Ctrl+ |                       | Source Code (Text) Editor With Encoding               |                |  |
|                                    | Browse With                          |                       | CSS Editor                                            |                |  |
|                                    | Set As Start Page                    |                       | I ESS Editor                                          |                |  |
|                                    | Exclude From Project                 |                       | Microsoft Office 2010 component                       |                |  |
| ж                                  | Cut Ctrl+X                           |                       | Binary Editor                                         |                |  |
| D                                  | Copy Ctrl+C                          |                       |                                                       |                |  |
| ×                                  | Delete Del                           |                       |                                                       | _              |  |
| )).                                | Rename                               |                       | ОК                                                    | Cancel         |  |

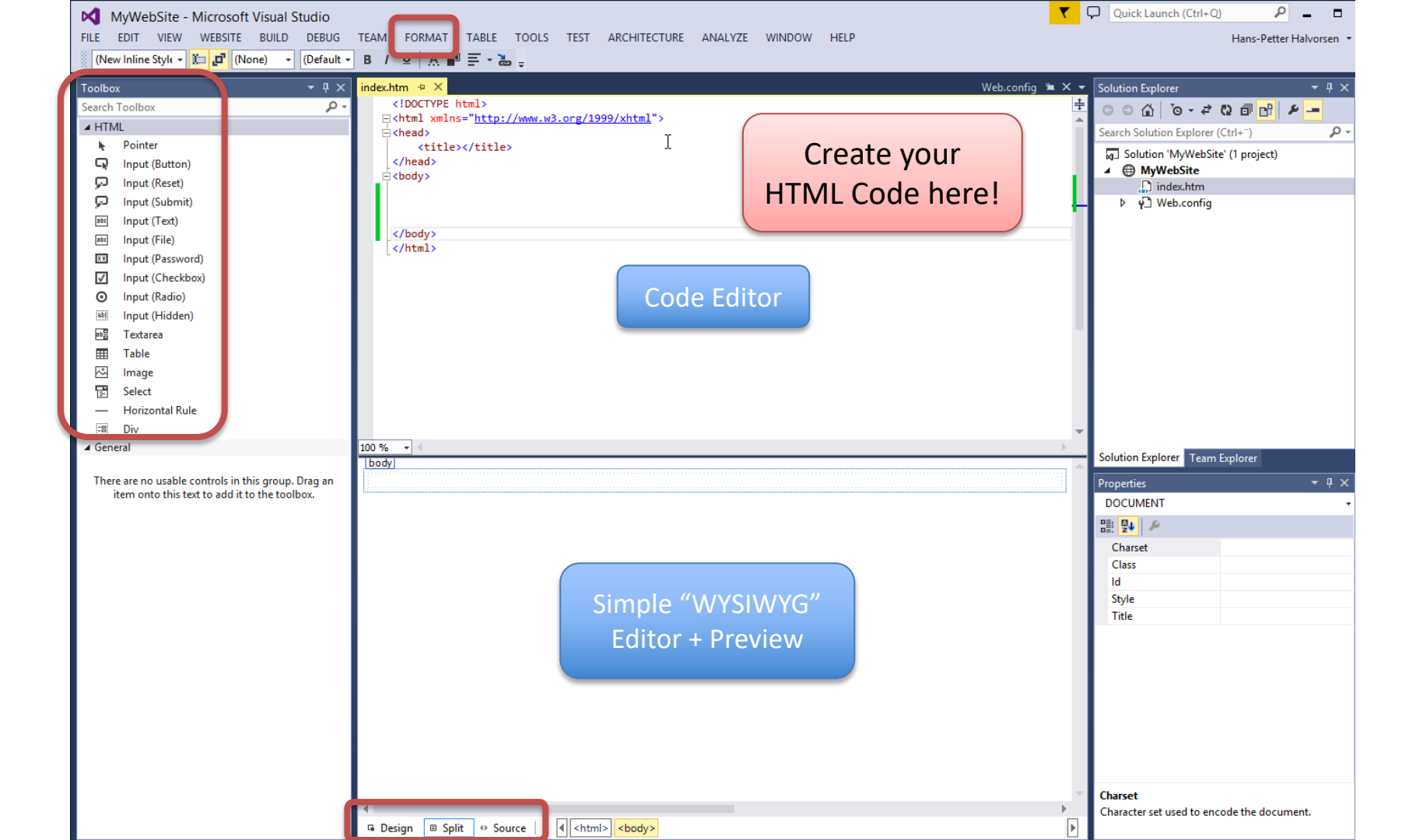

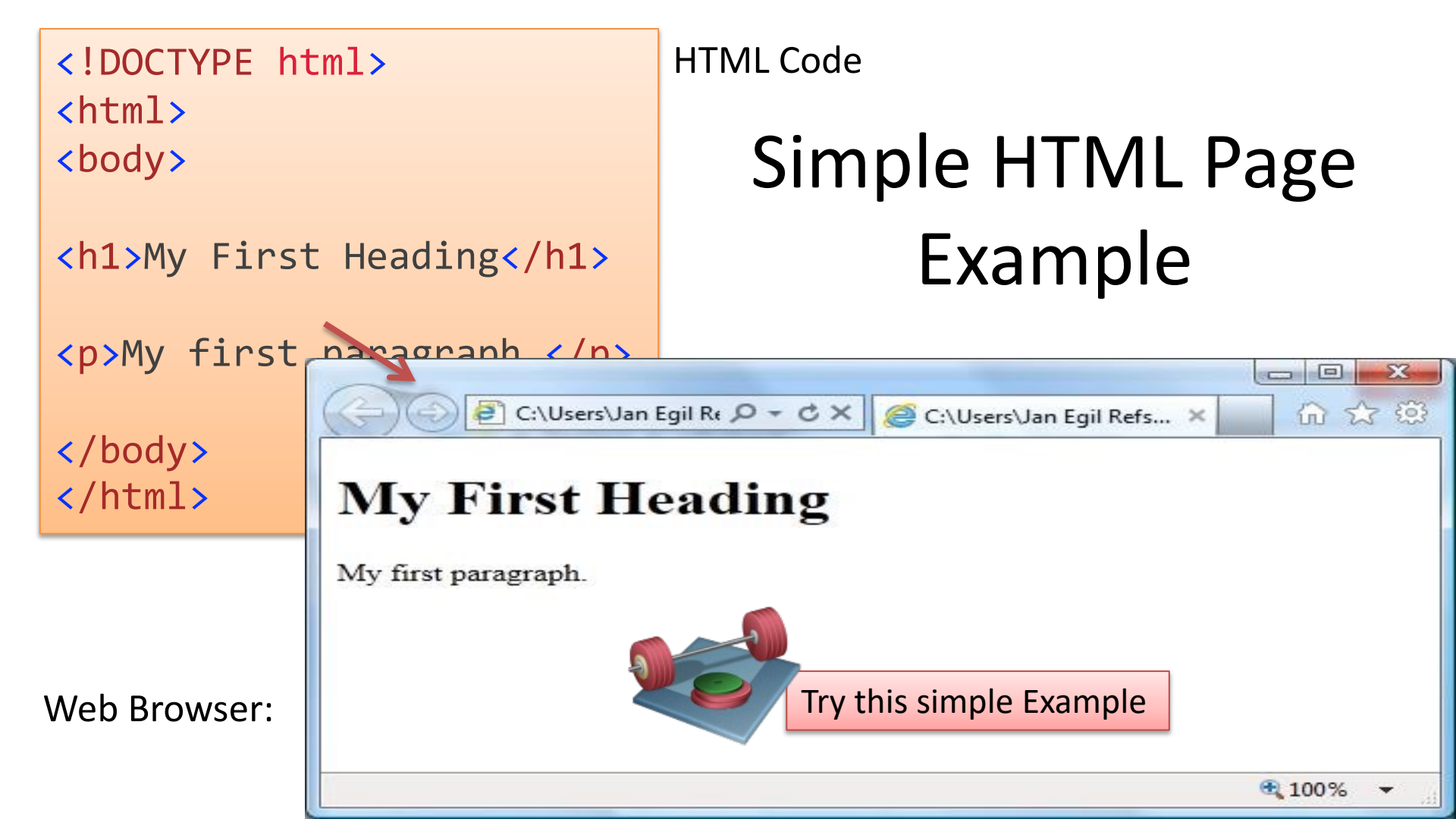

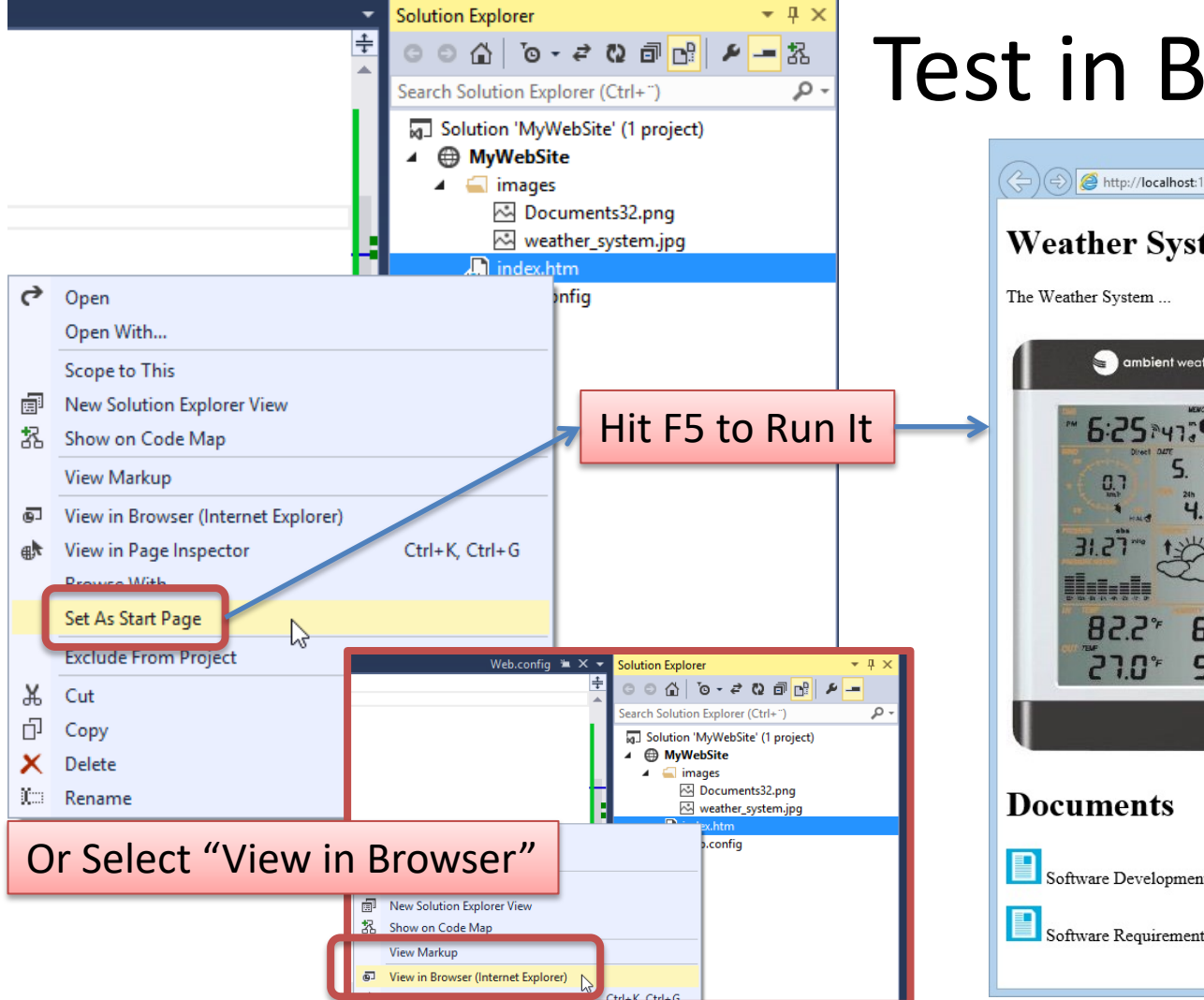

## Test in Browser

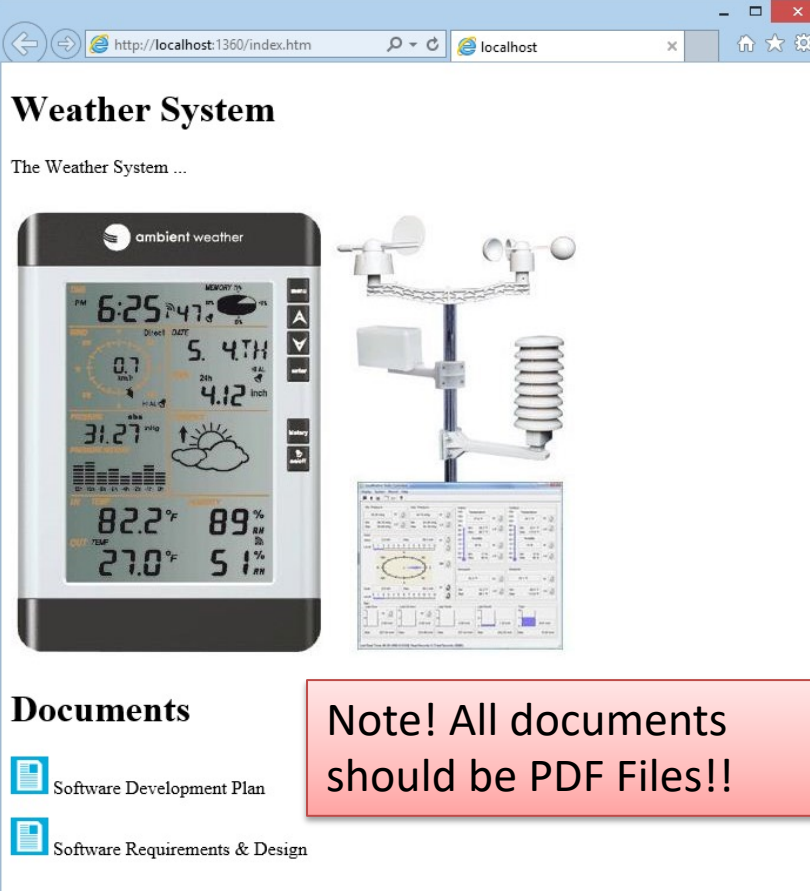

## Visual Studio Code

| index.html - Visual Studio Code — 🗆 🗙   |             |                                                                                                    |            |   |      |  |
|-----------------------------------------|-------------|----------------------------------------------------------------------------------------------------|------------|---|------|--|
| e Edi                                   | it Selectio | n View Go Debug Tasks Help                                                                                                    |            |   | V    |  |
| R)                                      | 🔷 index     | .html ×                                                                                                    | <u>k</u> 🗖 | j | c    |  |
|                                         |             | html                                                                                                    |            | - | 3    |  |
| ρ                                       |             | <html></html>                                                                                                    |            |   | P    |  |
|                                         |             | <head></head>                                                                                                    |            |   |      |  |
| v                                       |             | <meta charset="utf-8"/>                                                                                                    |            |   | n    |  |
| •                                       |             | <title>HTML Tutorial</title>                                                                                                    |            |   | ۲    |  |
| <b>B</b>                                |             |                                                                                                    |            |   |      |  |
| 57                                      |             | <pre><link nret="css/stylesheet.css" rel="stylesheet" type="text/css"/></pre>                                                                                                    |            |   |      |  |
| 27                                      |             |                                                                                                    |            |   |      |  |
| ĻF                                      |             |                                                                                                    |            |   |      |  |
|                                         |             | <body></body>                                                                                                    |            |   |      |  |
|                                         |             | and the second second |            |   | /    |  |
|                                         |             | <ni>inis is a neading</ni>                                                                                                    |            |   |      |  |
|                                         |             |                                                                                                    |            |   |      |  |
|                                         |             | <h1>Header 1</h1>                                                                                                    |            |   |      |  |
|                                         |             |                                                                                                    |            |   |      |  |
|                                         |             |                                                                                                    |            |   |      |  |
|                                         |             | <h2>Header 2</h2>                                                                                                    |            |   |      |  |
|                                         |             |                                                                                                    |            |   |      |  |
|                                         |             | Some text paragraph                                                                                                    |            |   | Reco |  |
|                                         |             |                                                                                                    |            |   | necc |  |
|                                         |             |                                                                                                    |            |   |      |  |
|                                         |             | <pre>Ka nret="ntml/mywebtile.ntml"&gt;This is a link to another web page</pre>                                                                                                    |            |   |      |  |
|                                         |             |                                                                                                    |            |   |      |  |
|                                         |             |                                                                                                    |            |   |      |  |
| ₿.                                      |             |                                                                                                    |            |   |      |  |
|                                         | 0           |                                                                                                    | CDLE LE    |   |      |  |
| Lh 20, Col 69 Spaces: 4 UTF-8 CRLF H    |             |                                                                                                    |            |   |      |  |
| ownload: https://code.visualstudio.com/ |             |                                                                                                    |            |   |      |  |
| $\sim v$                                |             |                                                                                                    |            |   |      |  |

×

Visual Studio Code is a simple, lightweight and easy to use crossplatform Editor

Recommended

| Hyper-  | html<br><html><br/><body><br/><h1>This is a heading</h1></body></html> |  |  |
|---------|------------------------------------------------------------------------|--|--|
| links:  | <a href="http://www.google.com">This is a link to Google</a>           |  |  |
|         | <br>                                                                   |  |  |
|         | html<br><html><br/><body></body></html>                                |  |  |
| Images: | <h1>This is a heading</h1>                                             |  |  |
|         | <img alt="blabla" height="142" src="myimage.jpg" width="104"/>         |  |  |
|         |                                                                        |  |  |

## **HTML** Tags

Hyperlink:

<a href="http://www.google.com">This is a link to Google</a>

**Bold Text:** 

<b>This is my Text</b>

Headers:

<h1>This is my Header</h1>

<h2>This is my Header</h2>

<h3>This is my Header</h3>

Title:

<title>This is my Title</title>

#### Paragraph:

My first paragraph.

Line Break: This is my Text <br>
This is also my Text

Comments:

<!-- Write your comments here -->

#### Image:

<img src="myimage.jpg" alt="blabla" width="104" height="142">

a b c d > e f g h > i j k l 

# HTML Tags - Table

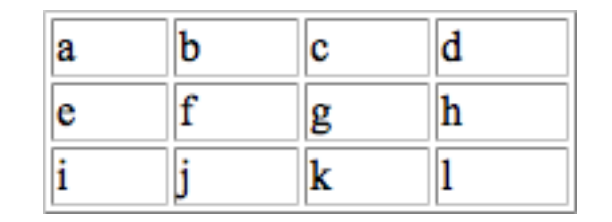

## CSS (Cascading Style Sheet) stylesheet.css:

CSS is a stylesheet language that describes the presentation of an HTML page.

myfile.htm:

```
...
<head
...
<li><link rel="stylesheet" type="text/css" href="stylesheet.css"
/>
...
</head>
...
```

```
body {
    background-color: #d0e4fe;
}
h1 {
    color: orange;
    text-align: center;
}
p {
    font-family: "Times New Roman";
    font-size: 20px;
```

## w3schools.com

## HTML

## Good Resource for creating Web Pages with HTML, CSS, JavaScript, SQL, etc. <u>http://www.w3schools.com</u>

HTML: <a href="https://www.w3schools.com/html/">https://www.w3schools.com/html/</a> CSS: <a href="https://www.w3schools.com/css/">https://www.w3schools.com/css/</a>

## **HTML Example**

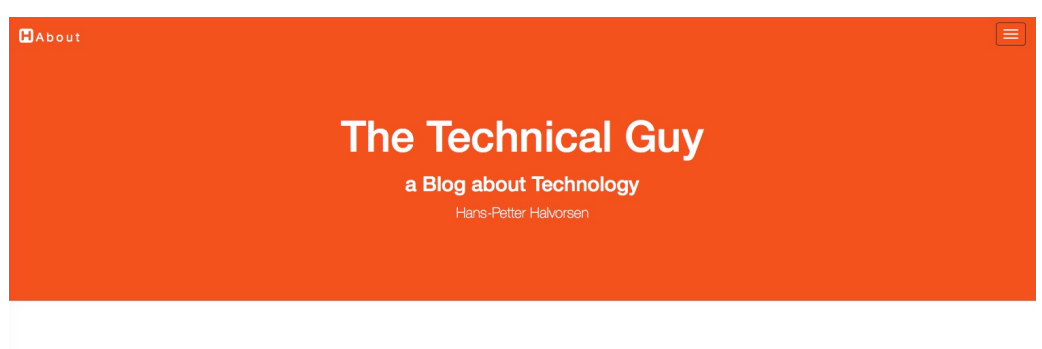

#### Industrial IT and Automation

O Published 2018.01.19 - Hans-Petter Halvorsen - Updated 2018.02.02 - Hans-Petter Halvorsen
Industrial IT Automation Programming

Industrial IT and Automation are important fields today and will be even more important in the future with the new age of digitalization, Internet of Things, data security and the industrial and environmental challenges of tomorrow. Industrial IT and Automation are needed in all kind of industries today and in the future. Industrial IT and Automation are knowledge for the future. The future is now - Let's change it together!

Do you want to study Industrial IT and Automation?

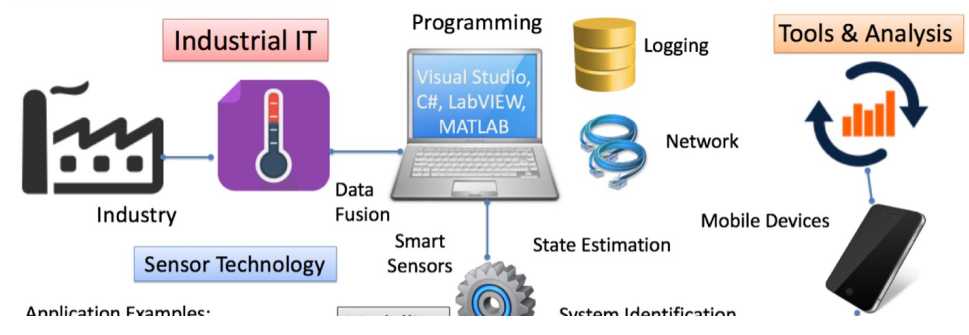

- Programming Languages: PHP, HTML5, CSS, JavaScript
- CSS: Bootstrap
- Database: MariaDB
- Server: Linux
- Web Server: Apache
- Responsive Web Design: The web pages look good on all devices (desktops, tablets, and phones).

https://www.halvorsen.blog

## https://www.halvorsen.blog

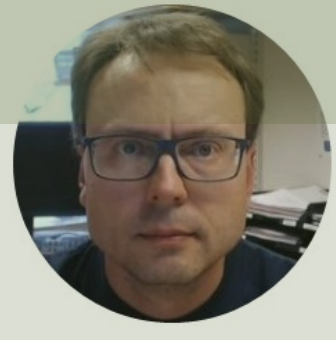

# **Sprint Review**

## Hans-Petter Halvorsen

Table of Contents

# **Sprint Review**

- Short Review of the "Alpha" Iteration.
- You should have a detailed Sprint Review session ("Alpha Release") within your Team
  - Go through everything you have done in detail
- Sprint Retrospective
  - Inspect (Sprint Retrospective) your own Team (have a discussions) and try to figure out what was good and what that can be improved (your roles, how you work together, etc.)
- Update the Product Backlog with new Items ("User Stories") based on the Review/Feedback

See Next Slides for more details...

### **Requirements/Design**

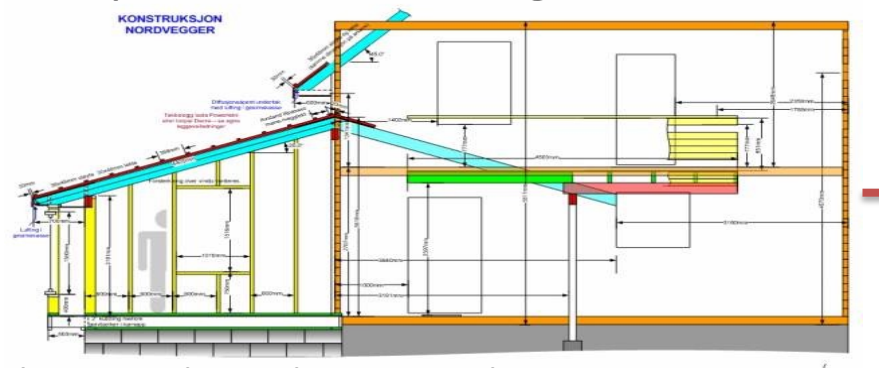

Plans made and approved

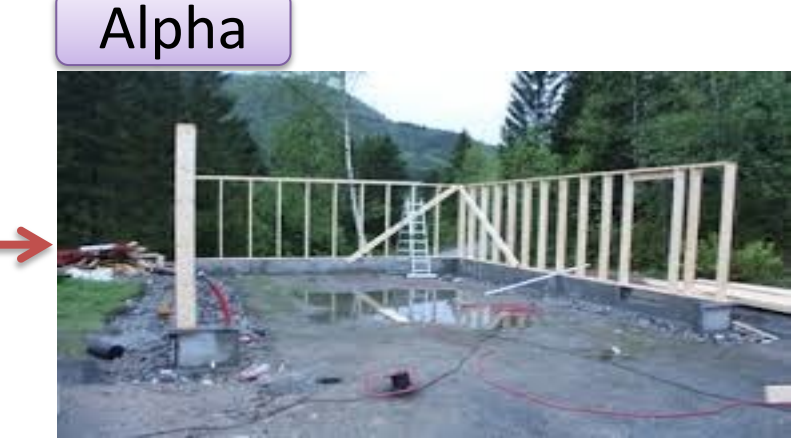

Beta

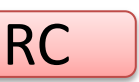

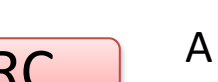

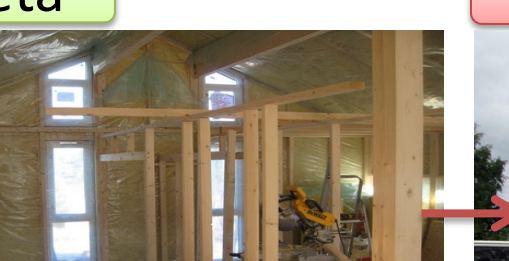

Building structure finished, Inside work on track

Furniture, Flowers and small adjustments missing

Foundation finished, building structure started A "proof" that you can do it, PoC (Proof of Concept)

### **RTM**

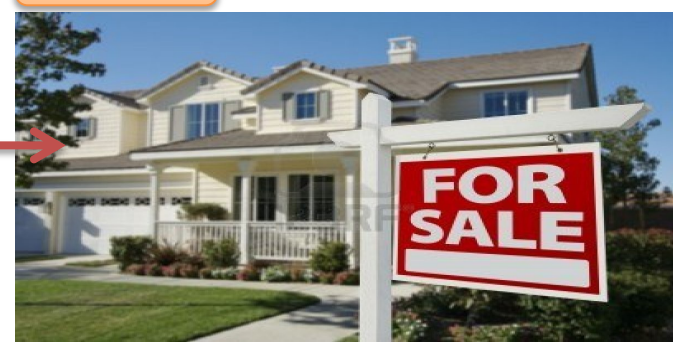

Ready for Sale or Move in

## Your "Alpha" Release/Iteration

- 1. Documents: The following Documents should be "finished":
- Software Development Plan (SDP)
  - Product Description, Team Description and Project Organization, Gantt Chart, Tools and Templates, etc.
- Software Requirements and Design (SRD)
  - System overview, System and User Requirements, Functional and Non-Functional Requirements, GUI Sketches, ER diagram, UML Diagrams
- **D** SDP and SRD can easily be found in Teams and you have made a good folder structure

#### 2. Software/Programming:

- Tables Implemented in SQL Server (on everybody's Development PCs)– Generated from ERwin Script
- You know how to Communicate with your SQL Server Database from C# Code (You have made a small examples to for storing and reading data from the database used in your project)
- □ You have made some simple ASP.NET Example Applications ("Hello World App", basic CRUD App, etc.)
- You have created Classes and Methods (according to the UML diagrams) not the contents in the Methods, just the Names/declarations
- ALL Team Members have installed MS Project, erwin, SQL Server, Visual Studio, UML software (needed in project and exam!)
- ALL Team Members have started to do some Programming in Visual Studio!
- ALL Team Members have been given a clear responsibility (e.g., a separate module or application) when it comes to Programming!

#### 3. Azure DevOps (give access to HPH):

- A good Folder structure has been made + Iterations (Alpha, Beta, RC, RTM)
- Product Backlog has been made (A List of Requirements for your System)
- ER Diagram, Database Scripts, etc. have been uploaded/Checked-in
- Code Examples/Prototypes have been uploaded/Checked-in + Same with Database Script
- 4. Project Web Page
- A simple HTML Web Page with an Introduction (Text and Figures) + Links to SDP and SRD (PDF) +++

# Sprint Review Meeting

# Purpose: <u>Demonstrate</u> what the Team has done in the Sprint and get Feedback from the involved.

## **Sprint Review Meeting**

- The pupose with the Sprint Review is to have a complete review of all the tasks/user stories that should be completed in the Sprint (Sprint Backlog).
- On the last day of the sprint, your team meets with your product owner, customers, and stakeholders to accept completed work and to identify new requirements.
- In this meeting, your team demonstrates each task/user story that it completed in the sprint.
- In many cases, your customers will understand their additional needs more fully after seeing the demonstrations and will identify and discuss the changes that they want to see.
- Based on this meeting, some tasks/user stories will be accepted as complete. Incomplete tasks/user stories will remain in the product backlog, and new tasks/user stories will be added to the product backlog.

# Sprint Review Meeting

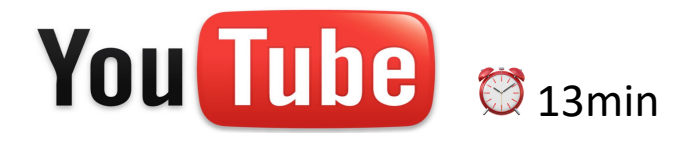

## http://scrumtrainingseries.com/SprintReviewMeeting
### Using DevOps to create/update the Backlog

| Azure DevOps    | usn21 / Development / Boards / Backlogs                                                                                                    |                                                       |  |
|-----------------|----------------------------------------------------------------------------------------------------|-------------------------------------------------------|--|
| D Development + | Z Development Team ✓ ★ x <sup>2</sup>                                                                                                    |                                                       |  |
| Cverview        | Backlog Analytics + New Work Item Product Backlog Item Add to top                                                                                 | 🗏 Backlog items 🗸 😤 🖓 🆉                               |  |
| 🔁 Boards        | E Order Work Item Type Title Iteration Path                                                                                                    | Planning ×                                            |  |
| Mork items      | + Feature ··· · · · Web Application Development(Sprint 1 - Alpha                                                                                  | Drag and drop work items to include them in a sprint. |  |
|                 | Product Backlog Item > 🗧 A Web Application should be created Development(Sprint 1 - Alpha                                                         | Development Team Backlog                              |  |
| Beards          | Product Backlog Item 💦 🗧 Misc information should be possible to store for each tool Development[Sprint 1 - Alpha                                  | Development ream backlog                              |  |
| Backlogs        | Feature v 🝷 Desktop Application Development[Sprint 1 - Alpha                                                                                      | Sprint 1 - Alpha Current 2021-02-15 - 2021-03-02      |  |
| Backlogs        | Product Backlog Item 🗧 The system should track tools in the inventory, i.e., track when someone borrow tools and whe Development\Sprint 1 - Alpha | Planned Effort: - 12 working days                     |  |
| ∴ Sprints       | Product Backlog Item 🗧 The inventory system should have access control Development\Sprint 1 - Alpha                                               | 📕 11 😢 9                                              |  |
| = Queries       | Feature v 🝷 Documentation Development[Sprint 1 - Alpha                                                                                            |                                                       |  |
|                 | Product Backlog Item \Rightarrow 🗧 A SRD document should be created Development\Sprint 1 - Alpha                                                  | Sprint 2 - Beta                                       |  |
| Repos           | Product Backlog Item 🗧 A SDP document should be created Development\Sprint 1 - Alpha                                                              |                                                       |  |
|                 | Feature v 🍷 Database Development\Sprint 1 - Alpha                                                                                                 | No work scheduled yet                                 |  |
|                 | Product Backlog Item 💫 🗏 The Database should have a proper Table Design Development\Sprint 1 - Alpha                                              | Sprint 3 - RC                                         |  |
|                 | Product Backlog Item 💦 🗧 Det system should store data in a Database Development\Sprint 1 - Alpha                                                  |                                                       |  |
|                 | Feature v 🍷 Cloud System Development\Sprint 3 - RC                                                                                                | No work schodulad vat                                 |  |
|                 | Product Backlog Item 💦 🗧 The System should be deployed to Azure Development\Sprint 1 - Alpha                                                      | No work scheduled yet                                 |  |
|                 | Feature v 🍷 Product Web Page Development\Sprint 2 - Beta                                                                                          | Sprint 4 - DTM                                        |  |
|                 | Product Backlog Item 💦 🗧 A HTML Web Site should be created Development\Sprint 1 - Alpha                                                           | Sprint 4 - KTW                                        |  |
|                 | Feature v 🍷 Project Management Development\Sprint 1 - Alpha                                                                                       | No work scheduled yet                                 |  |
|                 | Product Backlog Item 💦 🗧 Requirements Analysis should be part of the project Development\Sprint 1 - Alpha                                         |                                                       |  |
|                 |                                                                                                    | + New Sprint                                          |  |

https://docs.microsoft.com/en-us/azure/devops/boards/backlogs/create-your-backlog?view=azure-devops&tabs=agile-process

### https://www.halvorsen.blog

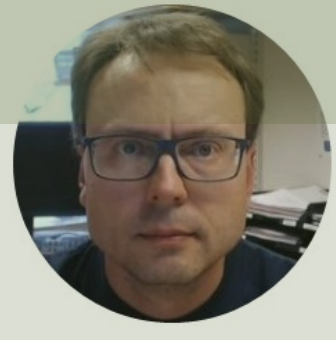

# Sprint Planning

#### Hans-Petter Halvorsen

Table of Contents

### **Sprint Planning**

- Have a Sprint Planning Meeting within the Team
- Move selected Items from the "Product Backlog" to the "Sprint Backlog" ("Beta iteration")
- Both the "Product Backlog" and the "Sprint Backlog" should be created in Azure DevOps

See Next Slides for more details...

## Sprint Planning Meeting

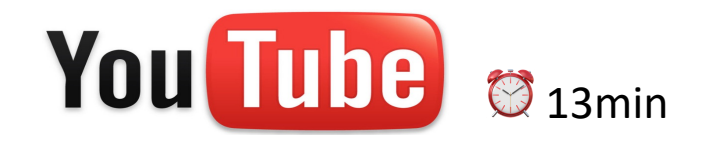

### http://scrumtrainingseries.com/SprintPlanningMeeting

Purpose with this Meeting: **Planning** what to do in the next Sprint (Iteration)

### Sprint Planning Meeting

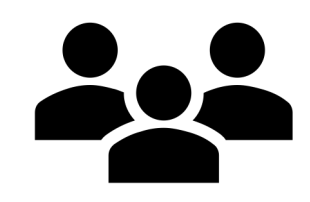

- The pupose with the Sprint Planning is to discuss and select the work items for the next Sprint.
- You select work items from the Product Backlog into the next Sprint Backlog.
- Make sure to set the Deadline for the next Sprint as well.

### Sprint Backlog and Taskboard

| Azure DevOps                      | usn21 / Development / Boards /                                                     | Sprints                                                             |                                                                                                    | 🔎 Search 🔠 🗂 🗇 🖧 🌒                                                                                                 |
|-----------------------------------|------------------------------------------------------------------------------------|---------------------------------------------------------------------|----------------------------------------------------------------------------------------------------|----------------------------------------------------------------------------------------------------|
| D Development +                   | 🗅, Development Team 🗸 🖈 🕏                                                          | ٩                                                                   |                                                                                                    | February 15 - March 2<br>7 work days remaining                                                                     |
| Overview                          | Taskboard Backlog Capacity Anal                                                    | lytics 🕂 New Work Item 🤌 Column Options                             |                                                                                                    | $\Delta$ , Sprint 1 - Alpha $\lor$ $R^{R}$ Person: All $\lor$ 🚔 $\nabla$ $\textcircled{\otimes}$ $\mathcal{L}^{R}$ |
| 💐 Boards                          | ☆ Collapse all To Do                                                               | 17 h                                                                | In Progress 8 h                                                                                                    | Done                                                                                                    |
| D Work items                      | 5 Requirements Analysis should be part of the project                              |                                                                     |                                                                                                    | S 6 Create Initial SRD Document                                                                                    |
| Bas Boards                        | C Unassigned                                                                       |                                                                     |                                                                                                    | Hans-Petter H                                                                                                    |
| 国 Backlogs                        | State   New                                                                        |                                                                     |                                                                                                    | State Done                                                                                                    |
| ∴     Sprints       =     Queries | ■ 1 A HTML Web Site<br>should be created<br>Should be created<br>Unassigned 12 h   | 1 Create Web Site using<br>Web Server at USN<br>Hans-Petter H 4     |                                                                                                    |                                                                                                    |
| 😢 Repos                           | State New State                                                                    | e To Do                                                             |                                                                                                    |                                                                                                    |
|                                   | E                                                                                  |                                                                     |                                                                                                    |                                                                                                    |
|                                   | ■ 31 The System should<br>be deployed to Azure<br>Unassigned 3 h                   |                                                                     | 18 Create ASP.NET Core Web Site for Inserting Information for a specific     formation for a specific     formation and the second second |                                                                                                    |
|                                   | State   New                                                                        |                                                                     | State In Progress                                                                                                    |                                                                                                    |
|                                   | ■ 13 A Web Application should be created                                           |                                                                     | 2 14 Learn basic ASP.NET<br>Core                                                                                                    |                                                                                                    |
|                                   | Onassigned 5 h                                                                     |                                                                     | Hans-Petter H 5                                                                                                    |                                                                                                    |
|                                   | State   New                                                                        |                                                                     | State In Progress                                                                                                    |                                                                                                    |
|                                   | ■ 17 Misc information<br>should be possible to store<br>for each tool              | 9 Create ASP.NET Core<br>Site for Updating<br>mation for a specific |                                                                                                    |                                                                                                    |
|                                   | Unassigned 5 h<br>State New State                                                  | Unassigned <b>5</b><br>e • To Do                                    |                                                                                                    |                                                                                                    |
|                                   | <b>H</b>                                                                           |                                                                     |                                                                                                    |                                                                                                    |
|                                   | ■ 10 The system should<br>track tools in the inventory<br>i.e., track when someone |                                                                     |                                                                                                    |                                                                                                    |
| Project settings                  | borrow tools and when                                                              |                                                                     |                                                                                                    | <i>y</i>                                                                                                    |

### https://www.halvorsen.blog

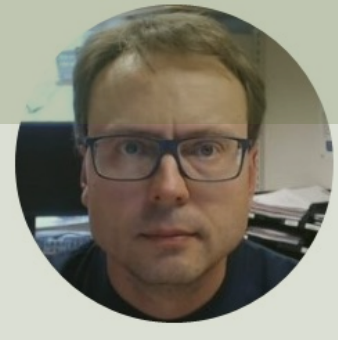

# Implementation

#### Hans-Petter Halvorsen

**Table of Contents** 

### Implementation

- Start Implementing/Coding
- If you haven't started the coding already, now its the time!!
  - Do work according to the Product/Sprint Backlogs
- The next 4 weeks our main focus will be Implementation/Coding of our System

### Hans-Petter Halvorsen

University of South-Eastern Norway

www.usn.no

E-mail: hans.p.halvorsen@usn.no

Web: <a href="https://www.halvorsen.blog">https://www.halvorsen.blog</a>

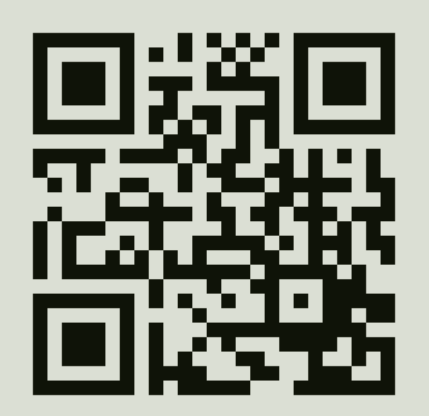

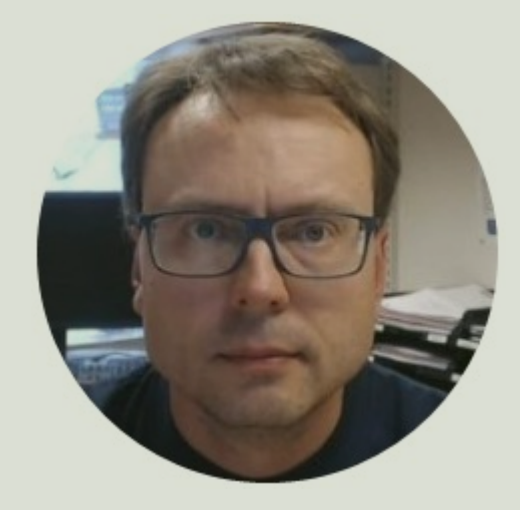